# MANUAL – KOMPONENTGUIDEN

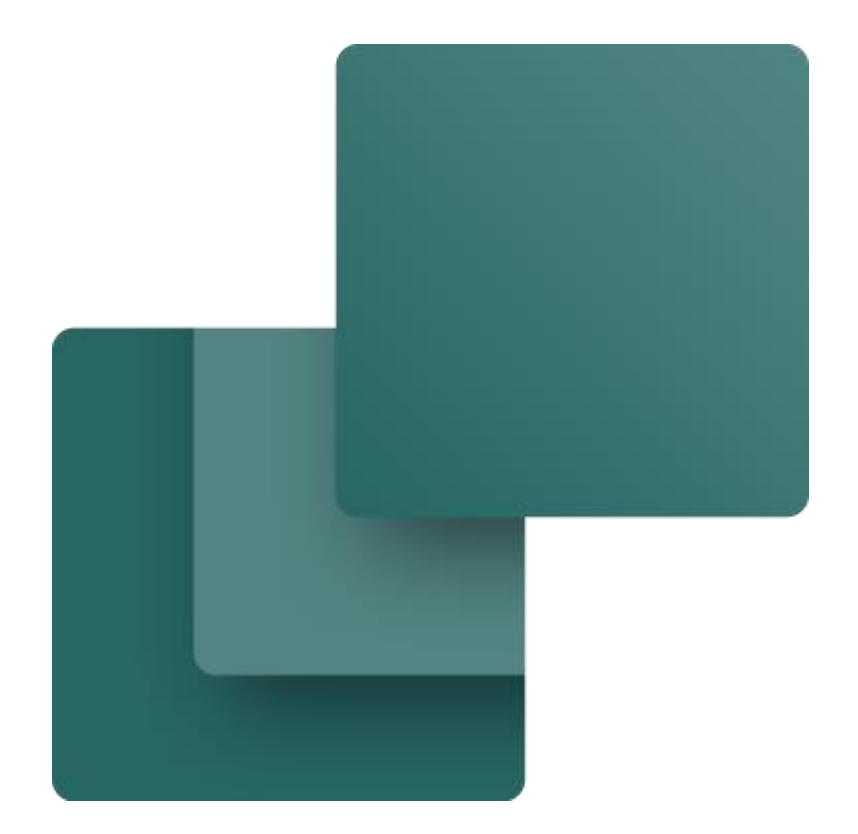

Dette hæfter beskriver, hvordan du opretter komponenter til PC|Automation vha den indbyggede funktion, Komponentguiden.

Udviklet af PCSCHEMATIC A/S

Sidste ændring Oktober 2022

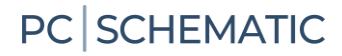

### FORORD

Dette hæfte viser, hvordan du anvender Komponentguiden til at oprette komponenter i PC|Automations database. Komponentguiden er en del af PC|Automation fra version 16, og der kommer løbende nye muligheder i den. Dette hæfte er udarbejdet i version 23.

Guiden har forskellige funktioner, den kan bl.a.

- Oprette en hel ny komponent, herunder specielle komponenttyper
- Oprette en ny komponent som kopi af en eksisterende
- Redigere en eksisterende komponent
- Redigere flere komponenter

De forskellige muligheder gennemgås nedenfor.

#### Et par definitioner ...

For at anvende komponentguiden skal du have tilknyttet en database.

KOMPONENTER findes i databasen og har altid et entydigt id, som i vores database er en kombination af Fabrikant (Manufacturer) og dennes varenummer (ManufacturersArticleNumber).

KOMPONENTER kan bestå af et eller flere SYMBOLER – og en masse anden info.

Det meste omkring opsætning af databasen ligger fast; læs mere fra side 38. Du har dog også mulighed for at tilføje egne data og datafelter til databasen, hvilket du kan læse mere om i Databasemanualen.

Komponentguiden giver dig mulighed for let at indtaste data om komponenterne, så de kommer til at fungere i dine projekter. Hvordan du gør dette, kan du læse meget mere om i denne manual.

#### HUSK at ...

Det er altid en god ide at lave din egen database, gerne som en kopi af vores.

På den måde gør du det også lettere at vedligeholde dine data, hvilket du også kan bruge Komponentguiden til.

Komponentguiden bruger dine databaseindstillinger. På side 38 kan du se standardindstillinger for databasen – med et par enkelte tilføjelser. Hvis din komponentguide ser anderledes ud, så er det fordi din opsætning er anderledes.

De viste eksempler er lavet i Automation 23.

Med nogle få undtagelser kan alle de viste funktioner også laves i tidligere versioner; dog ser symbolerne anderledes ud, men funktionerne er (stort set) som tidligere.

#### Mere materiale på www.pcschematic.com

På <u>https://www.pcschematic.com/da/academy/materialer/</u> kan du finde alle manualerne til programmet samt adskillige Kom i gang manualer og tutorials.

#### Videoer på YouTube

På vores YouTube kanal <u>https://www.youtube.com/user/PCSCHEMATICdk</u> kan du se flere videoer om, hvordan du arbejder med Automation i praksis — fx hvordan du opretter en motorstyring, arbejder med PLC eller opretter et husinstallationsprojekt mm.

#### Demofiler

I Automationsprogrammet er der lavet forskellige demofiler, som viser eksempler på, hvordan man kan lave projekter. Der er flere forklaringer i filerne, som uddyber projekterne.

#### Hæfter i serien om Automation

- Kom i gang
- Motorstyring
- Komponentguide
- PLC
- Labelling and Marking (engelsk)
- Husinstallation
- Panelbuilder
- Automation Service
- Monteringsassistent
- Panelrouter

# Indhold

| Forord                                                                                 | 3  |
|----------------------------------------------------------------------------------------|----|
| Åbn Komponentguiden                                                                    | 7  |
| Opret en ny komponent – Normal                                                         | 8  |
| Vælg diagramsymboler                                                                   | 9  |
| Hent symboler vha opslag i database<br>Hent symboler ved at gå i symbolmenuen          |    |
| Symbolindstillinger                                                                    |    |
| Alternativt symbolvalg                                                                 |    |
| Mekanisk symbol                                                                        |    |
|                                                                                        |    |
|                                                                                        | 10 |
| Eksterne filer                                                                         |    |
| Færdig                                                                                 | 17 |
| Første fane – igen                                                                     |    |
| Første fane – igen igen                                                                |    |
| Opret laske                                                                            | 19 |
| Opret ledning                                                                          |    |
| Opret ledningskanal                                                                    |    |
| Tegn med lasker, ledninger og ledningskanaler                                          | 21 |
| Opret kabel                                                                            |    |
| Hent fil                                                                               |    |
| Sidste leder er GNYE                                                                   | 22 |
| Tilbehør til kabler                                                                    | 22 |
| Opret plc                                                                              |    |
| Eksempel 1: Kort med 8 digitale indgange og separat forsyning                          |    |
| Start oprettelsen                                                                      | 23 |
| Indtast plc-data og vælg plc-symbol                                                    |    |
| Vælg plc-reference symbol                                                              |    |
| Andre symboler – Top og bund mm<br>Eksempel 2: Kompakt pla med 8 indgange og 8 udgange |    |
| Vælg plc-symboler og plc-ref.symboler                                                  |    |
| Eksempel 3: Et kort, som enten kan være 8 udgange eller 8 indgange                     |    |
| Placer komponenten i projektet                                                         | 28 |
| Eksempel 4: Et kort, som kan have forskellig statustype pr adresse                     |    |
| Flacer Komponenten i projektet<br>Eksempel 5: Kompakt kort med kommunikation           |    |
| Placer komponenten i projektet                                                         |    |
| Eksempel 6: Kort, som refererer til forskellige stik (undernavn)                       |    |
| Placer komponenten i projektet                                                         |    |
| Kopi af en eksisterende komponent                                                      |    |
| Rediger en eksisterende komponent                                                      |    |
| Redigere flere komponenter på en gang                                                  |    |
| Avanceret filter                                                                       | 35 |
| Fortsæt rediger flere                                                                  |    |
| Slet komponenter                                                                       |    |
| Opsætning af Komponentguide og database                                                |    |
| Varenumre                                                                              |    |
| UKL-links                                                                              |    |
|                                                                                        |    |

| oter |
|------|
|------|

# ÅBN KOMPONENTGUIDEN

Åbn Komponentguiden vha ikonet i øverste værktøjslinje eller via menuen Komponenter|Komponentguide.

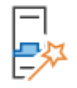

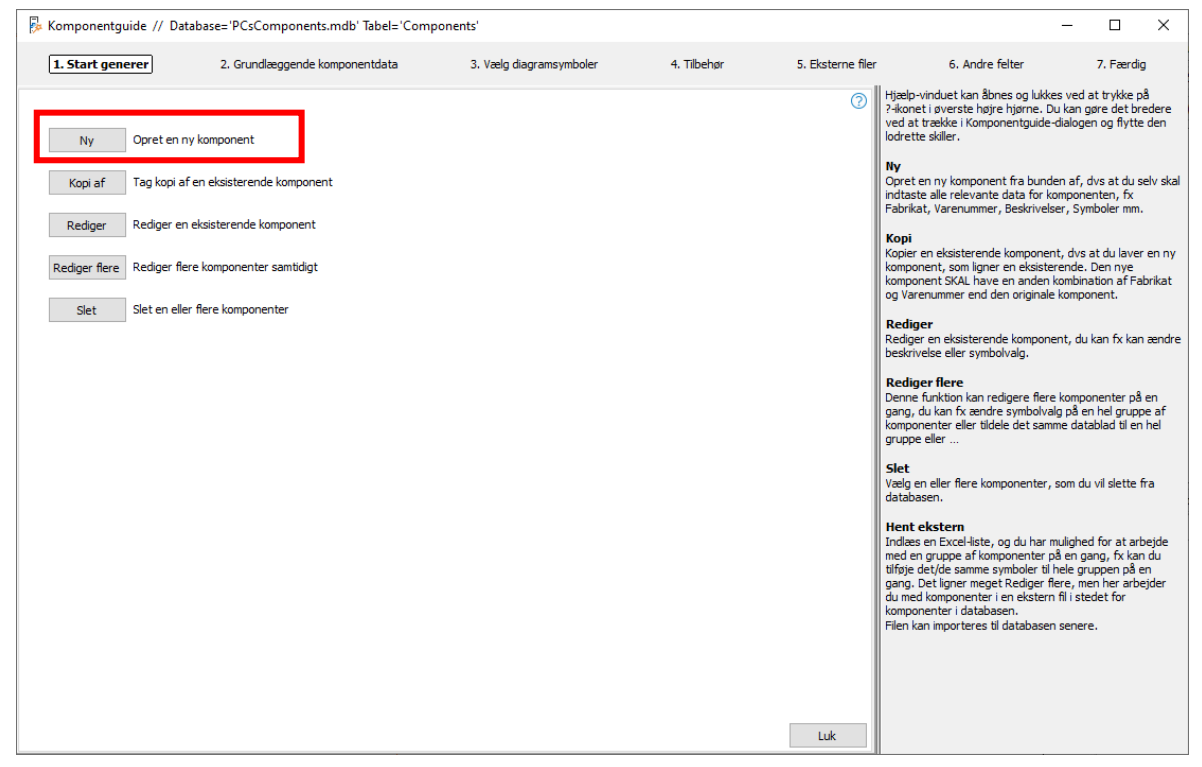

I toplinjen kan du se, hvilken database og hvilken tabel, du har fat i. Det er vigtigt, hvis du arbejder i forskellige databaser.

I næste linje, kan du se, hvilke trin du går igennem for at oprette en komponent. Midt i billedet kan du se dine muligheder med guiden, dvs Opret ny, Kopier, Rediger osv.

Yderst til højre er der en hjælpetekst for hvert trin, du går igennem. Du kan lukke 🛛 🕜 hjælpeteksten ved at trykke på ikonet i øverste højre hjørne.

Guiden kan altid lukkes på krydset i øverste højre hjørne.

Når du opretter en komponent, gemmes dine valg i usr-felterne. Læs mere om databasens felter fra side 38 og i databasemanualen.

# **OPRET EN NY KOMPONENT – NORMAL**

Når du trykker på knappen Ny kommer du ind i dette vindue, hvor du starter med at indtaste diverse grunddata på komponenten:

| Komponentguide // Database='PCsComponents.mdb'         | Tabel='Components'      |                    |                          |             |                                                                                                    | -                                                                                                    | $\Box$ ×                                   |
|--------------------------------------------------------|-------------------------|--------------------|--------------------------|-------------|----------------------------------------------------------------------------------------------------|----------------------------------------------------------------------------------------------------|--------------------------------------------|
| 1. Start generer <b>2. Grundlæggende komponentdata</b> | 3. Vælg diagramsymboler | 4. Mekanisk symbol | 5. Andre diagramsymboler | 6. Tilbehør | 7. Eksterne filer                                                                                                  | 8. Andre felter                                                                                       | 9. Færdig                                  |
| Komponent ID<br>3F756194-D70A-4984-8999-6735A374C95C   |                         |                    |                          | 0           | KomponentID, Fabr<br>varenummer og Ty<br>Programmet opretter s<br>vælge en fabrikant fra<br>varenummer. Kombina    | rikat, Fabrikanter<br>rpe<br>selv et unik Kompone<br>I listen og indtaste fi<br>tionen af fabrikat og | ntID. Du skal<br>brikantens<br>varenr skal |
| Fabrikant                                              |                         |                    |                          |             | være unikt. Det er diss                                                                                            | se data, som du bru                                                                                   | ger til at finde                           |
| PCSCHEMATIC V Rec                                      | diger                   |                    |                          |             | Du kan også indtaste e<br>komponenten, hvis de<br>bvilket datafelt i din da                                        | en Type-betegnelse<br>t ønskes. I parentes                                                            | for<br>en kan du se                        |
| Test1234                                               |                         |                    |                          |             |                                                                                                    | rabase, act genine                                                                                    |                                            |
| Fabrikantens GTIN nummer                               |                         |                    |                          |             | Varegruppe<br>Hvis du vælger en var<br>komponenten automat                                                         | egruppe fra starten                                                                                   | kommer                                     |
| 12341234                                               |                         |                    |                          |             | får hjælp til at finde de                                                                                          | e rigtige symboler til                                                                                | komponenten.                               |
| Brugervalgte varenumre                                 |                         |                    |                          |             | Komponent-art<br>Der er forskellige komp<br>forskellige slags indtas<br>komponentart for at få<br>Komponentguiden. | oonent-arter, som kr<br>tninger af data. Væ<br>å den rigtige hjælp a                                  | æver<br>g den rette<br>f                   |
| V22 varenummer                                         |                         |                    |                          |             |                                                                                                    |                                                                                                    |                                            |
| Ture                                                   |                         |                    |                          |             |                                                                                                    |                                                                                                    |                                            |
| Test1234                                               |                         |                    |                          |             |                                                                                                    |                                                                                                    |                                            |
| Varegruppe 5000 Glødelamper                            |                         |                    |                          |             |                                                                                                    |                                                                                                    |                                            |
| Komponent-art<br>Normal                                |                         |                    |                          |             |                                                                                                    |                                                                                                    |                                            |
| Forrige                                                | Tilstand = Ny           |                    |                          | Næste       |                                                                                                    |                                                                                                    |                                            |

#### ComponentID

Det unikke ID oprettes automatisk. Det bør ikke ændres her!

#### Fabrikant og fabrikantens varenummer

Alle komponenter SKAL oprettes med en fabrikant og fabrikantens varenummer. Kombinationen af de to felter skal være unikt.

#### Fabrikantens GTINnummer

Hvis du kender fabrikantens GTIN nummer (stregkode, tidligere EANnr) kan du indtaste dette her.

#### Brugervalgte varenumre

Hvis du har egne varenumre, fx i Navision, kan du oprette felt(er) til disse i databasen og få dem tastet ind her (se hvordan du gør dette i databasemanualen).

#### V22 varenumre<sup>i</sup>

Komponenter, du også har fat i i version 22, har deres gamle varenummer (oftest EANnr) her. Et evt 'Alternativt varenummer' giver et nummer i dette felt.

#### Туре

Komponenten kan også have en type, som du kan indtaste her.

#### Varegruppe

Det er praktisk, at komponenter af samme art er i samme gruppe, så man let kan finde dem i databasen. Varegruppen refererer til den menutabel / OrganizationTree, der er anvendt. Som standard er det OrganizationTree1, som svarer til VELTEK-menuen.

#### Komponent-art

Komponentguiden opfører sig forskelligt, afhængig af valgt komponent-art.

I dette første afsnit kan se du se de grundlæggende ting omkring oprettelse af nye komponenter. Senere kan du se eksempler på oprettelse af andre komponent-arter.

### Vælg diagramsymboler

I dette vindue starter du med at vælge reference-ID; det er valgfrit, men anbefales. Bogstavkoden i listen følger standarden ISO IEC 81346-2. Du kan vælge 1-, 2eller 3bogstavskode.

| Ref ID       P         // Standard af Ref ID       > B: Objekt til føling (object for picking up information and providing a representation)         // algte symboler       > C: Objekt til føling (object for providing accinterival)         > E: Objekt til generating (object for providing accinterival)       > F: Deskyttende objekt (object for providing accinterival)         > F: Deskyttende objekt (object for providing accinterival)       > F: Objekt til generating (object for providing accinterival)         > H: Objekt til generating (object for providing pactor to reating matter)       > H: Objekt til generating (object for providing pactor to reating matter)         > H: Objekt til behanding af information (object for treating input signals and providing an appropriate output)       > M: Objekt til fremdrit (object for providing methanical movement for force)         V       P: Objekt til presentation (object for providing pacteriation dovement for force)         V       P: Solgiekt til fremdrit (object state indicator by light)         -PF: Signalampe (viable state indicator by light)         -PF: Signalampe (viable for my brokensening object in visible form of a single scatar viable)         > H: Objekt til freesening object in visible form by citures, symbols, text or physical characteristic)         > P: Signalampe (viable for my brokensening object in visible form by citures, symbols, text or physical characteristic)         > P: Symbolopslag f         > P: Signalampe (viable for my by citures, symbols, text or physical characteristic)< | 1. Start generer | 2. Grundlæggende komponentdata 3. Vælg diagramsymboler 4. Mekanisk symbol                                                                                                    | 5. Andre diagramsymboler | 6. Tilbe        |
|----------------------------------------------------------------------------------------------------|------------------|----------------------------------------------------------------------------------------------------|--------------------------|-----------------|
| V         P: Cbyekt til præsentation (object for providing perceptible information)         V: P: Indikator for synlig listand (presenting object in visible form of discrete states)           -PFA : Spnalampe (visible state indicator by light)         -PFE : Spnalampe (visible state indicator by light)           -PFA : Spnalampe (visible state indicator by light)         -PFE : Spnalampe (visible state indicator by light)           -PFA : Spnalampe (visible state indicator by light)         -PFE : Senafor (visible state indicator by light)           > PF : Gradik digby (presenting object in a visible form of a single scata variable)         -PFE : Austrikk udstyr (presenting object in audible form by pictures, symbols, text or physical characteristic)           Symbolopslag f         > P3 : Akustisk udstyr (presenting object in audible form)                                                                                                    | Ref ID P         | Vis standard af Ref ID  Vis standard af Ref ID  Vis standard af Ref ID  Vis standard af Ref ID  C : Objekt til lagring (object for picking up information and providing a representation)  C : Objekt til lagring (object for entiting)  F : Beskythene objekt (object for protecting against the effects of dangerous or undesrable conditions)  G : Objekt til generering (object for providing a controllable flow) H : Objekt til beshandling af information (object for teating mutter) K : Objekt til behandling af information (object for treating mutter) K : Objekt til behandling af information (object for treating mutter) K : Objekt til behandling af information (object for treating mutter) |                          | ✓ <sup>(3</sup> |
|                                                                                                    | ☑ Symbolopslag f | V P: Objekt til præsentation (object for providing perceptible information)     V P: Lindiator for synlig tilstand (presenting object in visible form of discrete states)     PPA : Signalimec (visible state indicator by light)     PPA : Signalert dispay (presenting object in visible form of plasmater dispay (presenting object in visible form by pictures, symbols, text or physical characteristics)     PI : Alustisk udstyr (presenting object in audite form)                                                                                                    |                          |                 |

Derefter vælger du elektriske symboler for komponenten. Dette kan du gøre på to måder, som vises nedenfor.

### Hent symboler vha opslag i database

Guiden har fra start et flueben i feltet over knappen Vælg symbol.

Dette er en let måde at hente symboler på, da man ofte har brug for de samme symboler for komponenter i samme varegruppe.

| Symbolopslag fo | oretages i databas | e      |        |                   |  |
|-----------------|--------------------|--------|--------|-------------------|--|
| Tilføj symbol   | Slet               | Erstat | Kopier | Tilføj alternativ |  |

#### Eksempel 1: Komponent med ét symbol

| Når du trykker på                                                           | Symbolmenu [Symbolopslag foretages i database] usrDiagramSymbols                                                                                                    | ×              |
|-----------------------------------------------------------------------------|----------------------------------------------------------------------------------------------------|----------------|
| knappen, vises<br>de symboler,<br>som findes i<br>varegruppen<br>allerede." | Manufacturer       Visning         SSCHEMATIC       Grafisk         Vis alle Manufacturer       PCSCHEMATIC         PCSCHEMATIC       Funktionsboks med nogle t-pkt (type 2) (A965AD55-DA0C-4994-8682-DFA8E91A598B, PCS-DD7111, PCS | OK<br>Annullér |
| Du kan udvælge<br>et specifikt<br>fabrikat, eller<br>alle.                  | PCS-500060-033<br>Hvid lampe med formodstand (47CF004F-EEC5-4D91-BD8B-1720987117E7, PCS-WHLAMP1, PCSCHEMA                                                                                                    |                |
| Her er der to<br>muligheder: Hvis<br>du vil oprette en<br>komponent med     | PCS-500965-004                                                                                                    |                |

samme elektriske funktion som den hvide lampe, skal du vælge lampesymbolet og dobbeltklikke på den.

Når du henter symbolet på denne måde, henter du det inkl. tilsl-navne ind i dit vindue med valgte symboler.

| 🖗 Komponentgi    | uide // Database='PCsComponents.           | mdb' Tabel='Components' Fabrika  | ant='PCSCHEMATIC' F | abrikantens varenummer='Te | st1234'    |
|------------------|--------------------------------------------|----------------------------------|---------------------|----------------------------|------------|
| 1. Start generer | 2. Grundlæggende komponentdata             | 3. Vælg diagramsymboler          | 4. Mekanisk symbol  | 5. Andre diagramsymboler   | 6. Tilbehø |
| RefID P          | P : Objekt til præsentation (object for pr | oviding perceptible information) |                     |                            | ~          |
| Valgte symboler  |                                            |                                  |                     |                            |            |
| PCS-500965-004   |                                            |                                  |                     |                            |            |

### Eksempel 2: Komponent med flere symboler

| Hvis du i stedet                                                                              | Symbolmenu [Symbolopslag foretages i database] usrDiagramSymbols                                                                                                    | ×                                  |
|-----------------------------------------------------------------------------------------------|----------------------------------------------------------------------------------------------------|------------------------------------|
| vil oprette en<br>komponent med<br>flere elektriske                                           | Manufacturer     Visning       PCSCHEMATIC     Grafisk       Varegruppe     2250 = Kontaktorer, termorelæer, elektronisk motorbeskyttelse                                                                                   | <u>O</u> K<br><u>A</u> nnullér     |
| symboler, fx en<br>kontaktor, ser<br>dine vinduer<br>sådan ud:                                | PCS-S00256-012<br>Kontaktor 3POL 1NO 1NC type4 (C2829AA1-E59E-471D-969B-87D58359B73F, PCS-CO 404, PCSCHEM                                                                                                    |                                    |
|                                                                                               | Kontaktor 3POL 1NO 1NC type1 (1C1CA1E7-F3A0-49BE-AF4F-54460435634A, PCS-CON01, PCSCHEM                                                                                                    |                                    |
| Når du vælger ét<br>af disse                                                                  | Komponentguide // Database='PCsComponents.mdb' Tabel='Components' Fabrikant='PCSCHEMATIC' Fabrikantens varenumn Start generer 2. Grundlæggende komponentdata 3. Vælg diagramsymboler 4. Mekanisk symbol 5. Andre diagramsym | ner='Test1234'<br>1boler 6. Tilbeh |
| symbolsæt, får<br>du også alt med:                                                            | Ref ID     Q     Objekt til styring (object for controlling access or flow)       Valgte symboler                                                                                                    | ~ ?                                |
| Du skal dog selv<br>vælge refID, men<br>resten, dvs alle<br>symboler med<br>tilslutningsnavne | 41     13     21       *     14     22       PCS-500305     PCS-500284-005     PCS-500227                                                                                                    |                                    |

og symbolegenskaber i øvrigt, er med.

Hvis dette er ok, klikker du på næste for at gå videre til valg af mekaniske og andre symboler.

### Hent symboler ved at gå i symbolmenuen

Hvis du ikke har en komponent af samme slags, som hjælper dig med symbolvalget, kan du i stedet hente et symbol i dit symbolbibliotek.

Slå fluebenet fra og tryk på knappen Tilføj symbol.

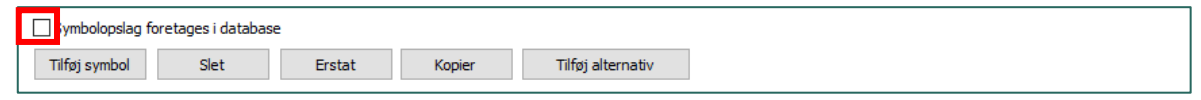

Du kommer ind i dit symbolbibliotek, og – hvis du er i gang med at lave en lampe som i eksemplet – finder du lampesymbolet i mappen IEC60617.

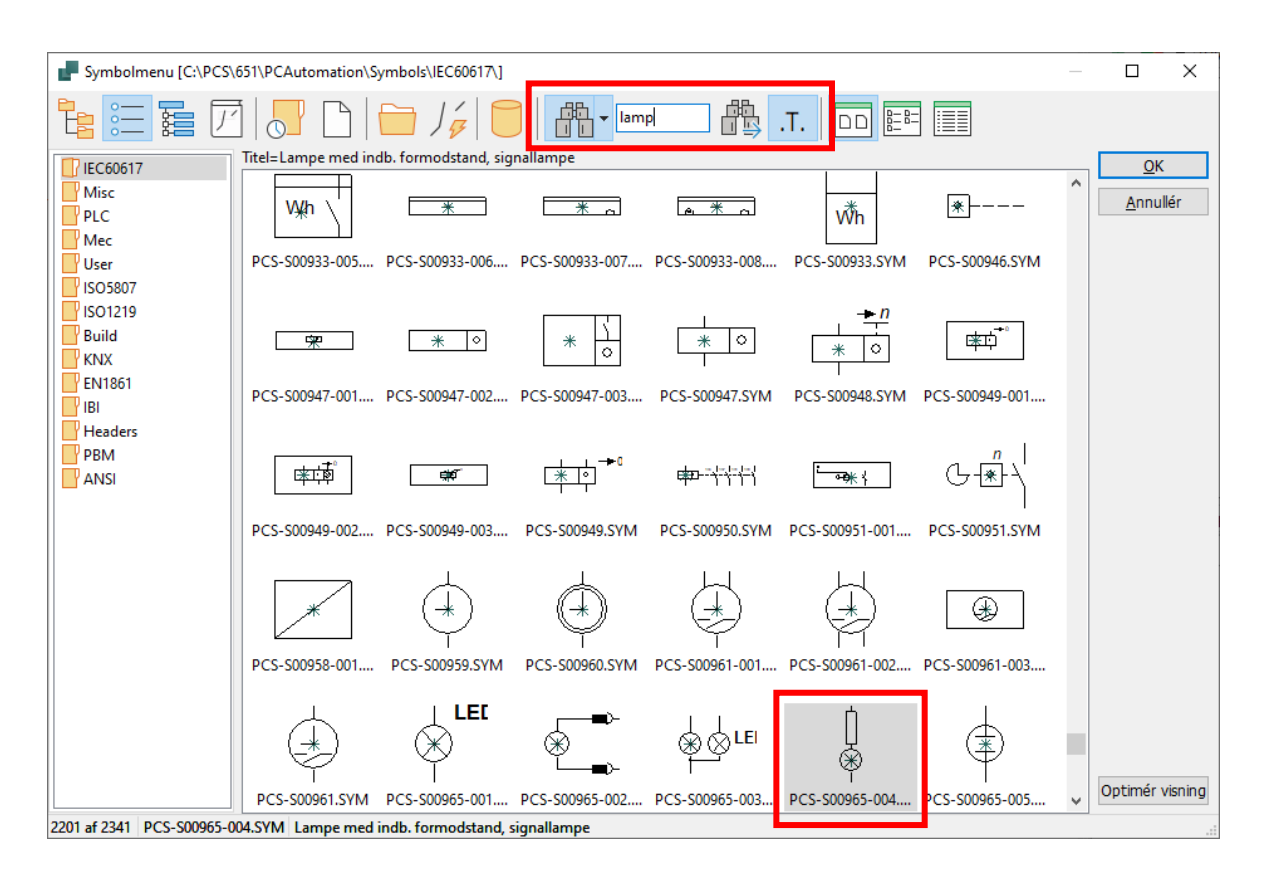

Når du har valgt symbolet, kan du se det i vinduet. Her er også valgt symbolet PCSmulti fra mappen Misc.

Du kan stille dig på det enkelte symbol og hhv slette, erstatte og

| . Start generer                | <ol> <li>Grundlæggende komponent</li> </ol> | data 3. Vælg diagramsym             | 4. Mekanisk symbol | 5. Andre diagramsymboler | 6. Tilbe |
|--------------------------------|---------------------------------------------|-------------------------------------|--------------------|--------------------------|----------|
| Ref ID P                       | • : Objekt til præsentation (object         | for providing perceptible informati | ion)               |                          | ~        |
| lgte symboler                  |                                             |                                     |                    |                          |          |
| ₩<br>₩<br>X0<br>PCS-S00965-004 | 1 3 5<br>*<br>2 4 6<br>PCSmulti             |                                     |                    |                          |          |
|                                |                                             |                                     |                    |                          |          |
|                                |                                             |                                     |                    |                          |          |
|                                |                                             |                                     |                    |                          |          |

kopiere det, eller vælge et alternativt symbol, hvilket du kan læse om senere.

### Symbolindstillinger

| 🖟 Komponentguide // Database='PCsComponents.mdb' Tabel='Components' Fabrikant='PCSCHEMATIC' Fabrikantens varenummer='T                                                                                                    | est1235'   | - 🗆 X                                                                                                    |
|----------------------------------------------------------------------------------------------------|------------|----------------------------------------------------------------------------------------------------|
| 1. Start generer 2. Grundlæggende komponentdata (3. Vælg diagramsymboler) 4. Mekanisk symbol 5. Andre diagramsymboler                                                                                                    | 6. Tilbehø | r 7. Eksterne filer 8. Andre felter 9. Færdig                                                                                                    |
| 1. Start genere       2. Grundlæggende komponentdata       3. Vælg diagramsymboler       4. Mekanisk symbol       5. Andre diagramsymboler         Ref ID       S       S: Objekt til menneskelig interaktion (object for detecting a manual action and providing an appropriate response)         Valgte symboler       Image: Signal Start Start S |            | <ul> <li>7. Eksterne filer 8. Andre felter 9. Færdig</li> <li>7. Eksterne filer 8. Andre felter 9. Færdig</li> <li>7. Vælg diagramsymboler.</li> <li>På denne fane vælger du, hvilke symboler komponenten<br/>bruger i de lektriske forbindelæsdiagrammer.</li> <li>Du har følgende muligheder på fanen:</li> <li>8. Det stander for komponentnavne, som følger<br/>standarden ISO/EE 631346-2, table 2. En evt værd i<br/>dette felt overstyrer de valgte symbolers værder.</li> <li>7. Hiføj symbol</li> <li>Når der er flueben i Symbolopalag foretages i databasen,<br/>henter komponentguiden symbolær ut dri an dre<br/>komponenter i samme varegruppe. Hvis fluebenet ikke er<br/>sat, skal du selv vælge symboler i symbolmenuen.</li> <li>Du an alette et symbol, erstatte et symbol med et andet,<br/>kopiere et symbol og trække et symbol til en ny position.</li> <li>På hvert enkelt symbol kan du vælge ekstra<br/>funktionalitet: undernavn, tilstand, ændre symboltype og<br/>referencendstillets muderaken.</li> <li>Por alle symboler kan du ændre tilslutningsnavne,<br/>herunder evt udelade dem, og tilslutningsnavne,<br/>herunder evt udelade dem, og tilslutningsnavne,<br/>herunder evt udelade dem, og tilslutningsnavne,<br/>herunder evt udelade dem, og tilslutningsnavne,<br/>herunder evt udelade dem, og tilslutningsnavne,<br/>herunder evt udelade dem, og tilslutningsnavne,<br/>herunder evt udelade dem, og tilslutningsnavne,<br/>herunder evt udelade sasttes et specielt symbol og at<br/>du i et nyt vindue nedenfor kan se hvert enkelt alternativ<br/>visning. Et alternativ kan bestå af et eller flere symboler.</li> </ul> |
| A På klemiste                                                                                                    | ~          |                                                                                                    |
| B Ingen status                                                                                                    | $\sim$     |                                                                                                    |
| Ingen status                                                                                                    | ~          |                                                                                                    |
| Forrige Tilstand = Ny                                                                                                    | Næste      |                                                                                                    |

Når symbolet er valgt, har du følgende muligheder, som afhænger af den/de valgte symboler. Generelt gælder det, at du har samme muligheder for det enkelte symbol, som når du opretter et nyt symbol.

- Du kan give symbolet et undernavn: Hvis du fx vil lave et tryk med lampe: Hele komponenten skal hedde S (komponentens primære funktion), kontaktdelen får undernavnet S, lampedelen får undernavnet P.
- Hvis du har valgt et symbol med tilstande, kan du vælge en af tilstandene til den aktuelle komponent
- Du kan ændre symboltype (sjældent en god ide)
- Du kan vælge reference med reference eller hovedreference
- Du kan skifte tilslutningsnavn, evt 'slukke' den, og se resultatet i vinduet ovenfor
- Du kan vælge, at tilslutningen kommer på klemlisten (på den eksterne side)
- Du kan kopiere symbolet med de indstillinger du har givet det.

### Alternativt symbolvalg

Nogle komponenters symboler vises på forskellig vis, som afspejler de funktioner, som findes i komponenten.

I dette eksempel er det et relæ, som indeholder en spole – som placeres som vist tidligere – og to kontaktsæt, som hver især kan vises som enten en slutte-, en brydeeller en skiftekontakt.

Du opretter det alternative symbolvalg ved at placere den første mulighed, og derefter klikke på knappen Tilføj alternativ.

Flere alternativer tilføjes ved at klikke Tilføj på det nederste alternativ."

| 1. Start opere       2. Audadaggenete komponentektik       3. Made daggenete komponentektik       9. Audade daggenete komponentektik       9. Audade daggenete komponentektik                                                                                                    | 🖟 Komponentguide // Database='PCsComponents.mdb' Tabel='Components' Fabrikant='PCSCHEMATIC' Fabrikanten              | s varenummer='Test1234'    | - 🗆 X                                                                                                    |
|----------------------------------------------------------------------------------------------------|----------------------------------------------------------------------------------------------------|----------------------------|----------------------------------------------------------------------------------------------------|
| Ref D     P: 00jett it presentation (dejet for provide perceptible information)       Vajte symbole       Image: Second Second S                                        | 1. Start generer 2. Grundlæggende komponentdata 3. Vælg diagramsymboler 4. Mekanisk symbol 5. Andre                  | diagramsymboler 6. Tilbehø | r 7. Eksterne filer 8. Andre felter 9. Færdig                                                                                                    |
| Image: Section 100 (2000 S1396 2, 1 bald 2, 20 meV, and 3. 1 bald 2, 20 meV, and 3. 20 meV, and 3. 20 meV, and | Ref ID     P     Objekt til præsentation (object for providing perceptible information)       Valgte symboler     41 | ~ 7                        | Vælg diagramsymboler<br>På denne fane vælger du, hvilke symboler komponenten<br>bruger i de ektriske forbindelsesdiagrammer.<br>Du har følgende muligheder på fanen:<br>ReftD<br>Bonstavknder for komponentnavne som følger                                                                                                    |
| Alterabive symboler       Alt.1       21       21       21       22       23       21       22       23       21       22       23       21       22       23       24       25       2029       21       22       23       24       25       202       21       22       23       24       25       202       21       22       23       24       25       25       26       27       28       29       21       22       24       25       202       24       25       26       21       22       23       24       25       25       26       27       28       29       29       20       21       22       23       24 <t< td=""><td>★         ★         ★           A2         PCS-500305</td><td></td><td>standarden ISO/IEC 81346-2, tabel 2. En evt værdi i<br/>dette felt overstyrer de valgte symbolers værdier.<br/>Tilføj symbol<br/>Når der er fileben i Symbolopslag foretages i databasen',<br/>henter Komoentouiden symbolæt ud fra andre</td></t<>                                                                                                    | ★         ★         ★           A2         PCS-500305                                                                |                            | standarden ISO/IEC 81346-2, tabel 2. En evt værdi i<br>dette felt overstyrer de valgte symbolers værdier.<br>Tilføj symbol<br>Når der er fileben i Symbolopslag foretages i databasen',<br>henter Komoentouiden symbolæt ud fra andre                                                                                                    |
| Alt. 1     Image: Alt. 1     Image: Alt. 2     Image: Alt. 2     Image: Alt. 3     Image: Alt. 3     Image: Alt. 4     Image: Alt. 4     Image: Alt. 4     Image: Alt. 4     Image: Alt. 4     Image: Alt. 4     Image: Alt. 4     Image: Alt. 4     Image: Alt. 4     Image: Alt. 4     Image: Alt. 4     Image: Alt. 4     Image: Alt. 4     Image: Alt. 4     Image: Alt. 4     Image: Alt.                                                                                                    | Alternative symboler                                                                                                 |                            | komponenter i samme varegruppe. Hvis fluebenet ikke er<br>sat, skal du selv vælge symboler i symbolmenuen.<br>Du kan slette et symbol, erstatte et symbol med et andet,                                                                                                    |
| Alt. 2     21                                                                                                    | Alt. 1 24<br>PCS-500227                                                                                              |                            | kopiere et symbol og trække et symbol til en ny position.<br>På hvert enkelt symbol kan du vælge ekstra<br>funktionalitet: undernavn, tilstand, ændre symboltype og<br>referenceindstillinger.<br>For alle symboler kan du ændre tilslutningsnavne,<br>herunder ev udelade dem og tilslutningene kan evt                                         |
| Alt. 3     Slet       22     24       PCS-500230-001     Tifoj       Symbolopslag foretages i database     Tifoj alternativ       Undernavn     Tifoj alternativ                                                                                                    | Alt. 2 22<br>PCS-500229                                                                                              | Slet                       | sættes på klemisten som standard.<br>Hvis en funktion kan vises på en anden måde - som et<br>alternativ - kan du oprette alternativer. Dette betyder, at<br>der på symbolets plads sættes et specielt symbol, og at<br>du i et nyt vindue nedenfor kan se hvert enket alternativ<br>visning. Et alternativ kan bestå af et eller flere symboler. |
| Symbolopsiag foretages i database         Tilføj symbol       Stet       Erstat       Kopier       Tilføj alternativ         Undernavn                                                                                                    | Alt. 3                                                                                                    | Slet<br>Tilføj             |                                                                                                    |
| Tilfog symbol     Slet     Erstat     Kopier     Tilfog alternativ       Undernavn                                                                                                    | Symbolopslag foretages i database                                                                                    |                            |                                                                                                    |
| Tilstand V                                                                                                    | Tilføj symbol Slet Erstat Kopier Tilføj alternativ                                                                   |                            |                                                                                                    |
| Forrige Tabled - Nu Næste                                                                                                    | Tilstand                                                                                                    |                            |                                                                                                    |
| Forrige Tabled - Ma                                                                                                    |                                                                                                    |                            |                                                                                                    |
| Forrige Neste                                                                                                    |                                                                                                    |                            |                                                                                                    |
|                                                                                                    | Forrige Tilstand = Nv                                                                                                | Næste                      |                                                                                                    |

Nu bliver der sat et ALT-symbol i stedet for det første symbol, og nedenunder kommer hvert af de – i dette tilfælde – tre alternative symbolvalg.

Når man efterfølgende henter komponenten ind fra databasen, ser den sådan ud: Vinduet viser en spole, dernæst to kontaktsæt som hver kan vises som enten en

sluttekontakt, en brydekontakt eller en skiftekontakt. Når man vælger det ene alternativ, falder de to andre væk.

Du kan vælge i listen øverst, eller via symbolerne nederst.

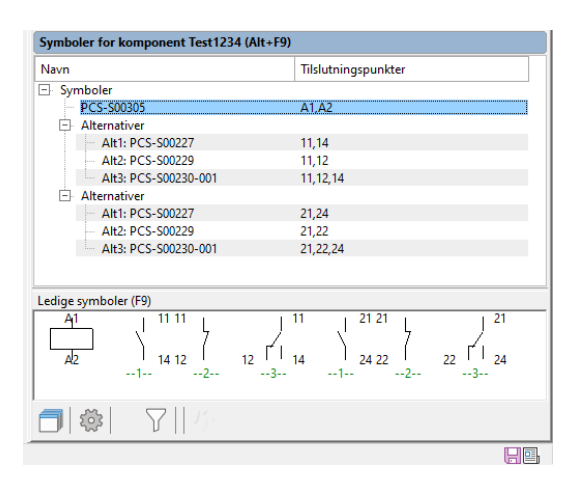

### Mekanisk symbol

Når du har valgt elektriske symboler, kan du vælge mekaniske symboler til komponenten.

Her har du også mulighed for at slå op i databasen for at kunne bruge de samme symboler, som allerede er brugt i varegruppen eller vælge et symbol i symbolmenuen.

Alternativt kan du klikke på knappen Generator og kalde Symbolgeneratoren direkte. Hvis du har tildelt en RefID i forrige vindue, er det automatisk med her.

Her kan du lave et rundt eller et rektangulært symbol uden tilslutninger eller andet. Husk, at det skal have de rigtige mål!

Vær opmærksom på, at generatoren kun gemmer symboler uden tilslutningspunkter, når du bruger den her.

Hvis du vil have tilslutningspunkter på – hvilket er en absolut god ide – så kan du oprette et mekanisk symbol vha Symbolgeneratoren, som du gemmer via Rediger symbol og derefter henter vha knappen Tilføj symbol.

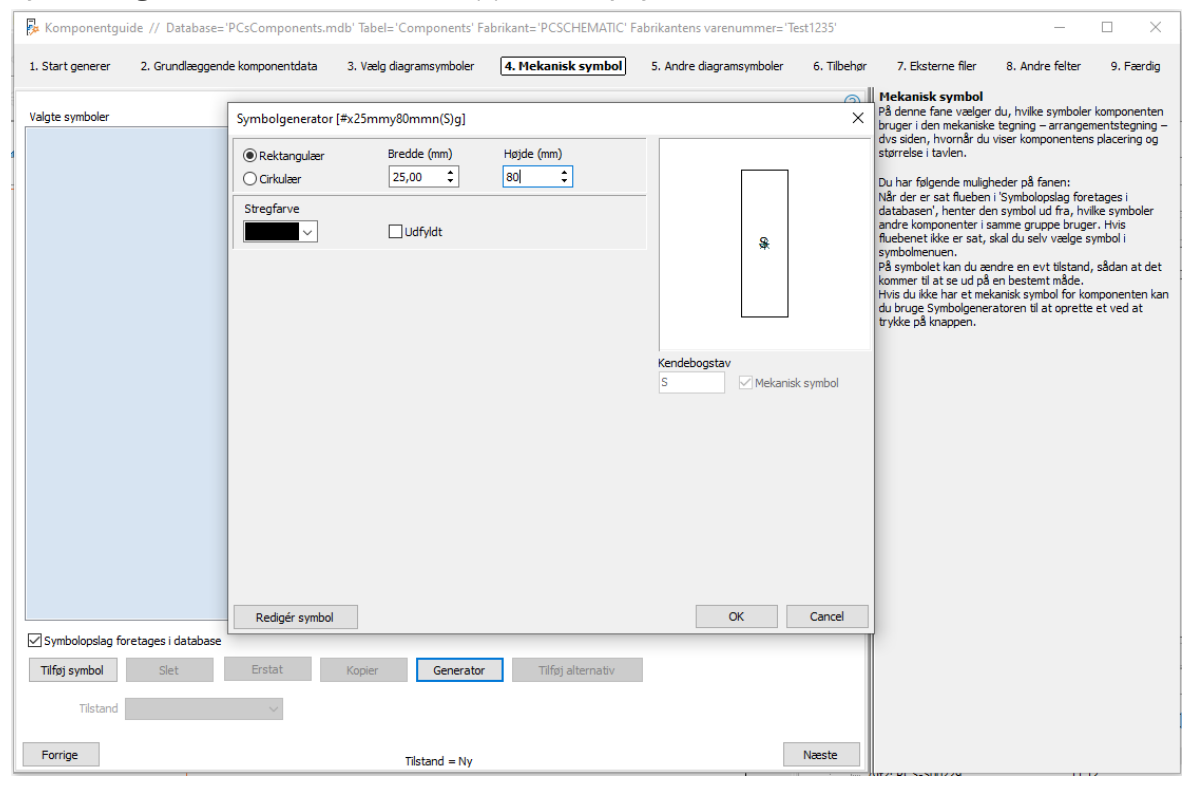

### Andre diagramsymboler

Fra version 23 indeholder databasen felter for forskellige diagramtyper. Dvs at hvis din komponent skal kunne placeres på enstregsskemaer, skal det have symbol i feltet SingleLineSymbol.

Du kan så vælge dette felt og dermed symbolet på de enkelte diagramsider.

| 🖟 Komponentgi    | uide // Database='PCsComponents. | mdb' Tabel='Components' l   | Fabrikant='PCSCHEMA | IIC' Fabrikantens varenumm | ner='Test1235'   |                                                                                                 | -                                                                                           |                                                      |
|------------------|----------------------------------|-----------------------------|---------------------|----------------------------|------------------|-------------------------------------------------------------------------------------------------|---------------------------------------------------------------------------------------------|------------------------------------------------------|
| 1. Start generer | 2. Grundlæggende komponentdata   | 3. Vælg diagramsymboler     | 4. Mekanisk symbol  | 5. Andre diagramsymb       | oler 6. Tilbehør | 7. Eksterne filer                                                                               | 8. Andre felter                                                                             | 9. Færdig                                            |
| usrSingleLineSy  | mbol                             | Tilføj symb                 | ol Slet             | Generator                  | ?                | Her vælger du symbo<br>i andre sammenhæng<br>Antallet af forskellige<br>databaseindstillinger a | l for, hvordan kompr<br>e, fx i enstregsskem<br>felter afhænger af (<br>af Komponentdata  A | onenten skal ses<br>iaer.<br>dine<br>undre symboler. |
| usrInstSymbols   |                                  | Tiifaj symb<br>✓ Symbolops  | ol Slet             | Generator                  |                  |                                                                                                 |                                                                                             |                                                      |
| usrBusSymbols    |                                  | Tilfsj symb<br>✓ Symbolop:  | ol Siet             | Generator                  |                  |                                                                                                 |                                                                                             |                                                      |
| usrPidSymbols    |                                  | Tilfəj symb                 | ol Slet             | Generator                  |                  |                                                                                                 |                                                                                             |                                                      |
| usrPneuSymbol    | 5                                | Tilføj symbolop:            | ol Slet             | Generator                  |                  |                                                                                                 |                                                                                             |                                                      |
| usrttydSymbols   |                                  | Tilføj symbo<br>✓ Symbolops | ol Slet             | Generator                  | v                |                                                                                                 |                                                                                             |                                                      |
| Forrige          |                                  | Tilstand = Ny               |                     |                            | Næste            |                                                                                                 |                                                                                             |                                                      |

Som standard er DIA-sider bundet til feltet Diagramsymboler og GRP-sider til MecSymbols. Hvis man ønsker at lave enstregsskemaer, kan man skifte databasefeltet på siden – der er drop-down i komponentmenuen – og på den måde få fat i det rigtige symbol til dette diagram. På samme måde findes de andre diagramsymboler, som ses ovenfor.

# TILBEHØR TIL KOMPONENTER

Tilbehør er selvstændige komponenter, som er oprettet i databasen, og som kan tilknyttes den enkelte komponent. Tilbehør findes i to kategorier:

#### Fast tilbehør

Dvs en komponent, som automatisk kommer med hovedkomponenten. ComponentID gemmes i feltet FixedAccessories. Du kan vælge et antal for hvert fast tilbehør.

#### Muligt tilbehør

Dvs en komponent, som kan tilvælges til hovedkomponenten. ComponentID gemmes i feltet OptionalAccessories. Selve antallet vælges i projektet.

Du tilføjer tilbehøret i den rigtige kategori ved at trykke på knappen Tilføj. Du kan kun vælge noget, som allerede er oprettet i databasen.

Tilbehøret indeholder det/de symboler, som hører til det, og de kan placeres i projektet på samme måde som hovedkomponenterne.

| 🖟 Komponentgi        | ide // Database='PCsComponer | nts.mdb' Tabel='Components' Fa      | abrikant='PCSCHEMATI | C' Fabrikantens varenummer | ='Test1235' |                                                                                                    | -                                                                                                    |                                                                                                    | ×                                      |
|----------------------|------------------------------|-------------------------------------|----------------------|----------------------------|-------------|----------------------------------------------------------------------------------------------------|----------------------------------------------------------------------------------------------------|----------------------------------------------------------------------------------------------------|----------------------------------------|
| 1. Start generer     | 2. Grundlæggende komponentda | ta 3. Vælg diagramsymboler          | 4. Mekanisk symbol   | 5. Andre diagramsymboler   | 6. Tilbehør | 7. Eksterne filer                                                                                                    | 8. Andre felter                                                                                                    | 9. Færd                                                                                               | dig                                    |
| Tilbeber, [uerFived/ | incrementies ]               |                                     |                      |                            | 0           | På denne fane vælges<br>vælges Fast tilbehør o                                                                                                    | s tilbehør til kompor<br>og Muligt tilbehør.                                                                                                    | ienten. Der                                                                                           | kan                                    |
| Antal Kompor         | ent ID Type                  | Beskr                               | ivelse               | Tifoj                      | Fjern       | Tilbehør<br>Fast tilbehør, dvs at d<br>enkelte komponent i p<br>ikke i hverken diagram<br>Tilbehøret kommer på<br>er valgt under listens<br>Muligt tilbehør<br>En liste af valgbart tilb<br>elektriske, mekaniske<br>som kan placeres i pro<br>altid med i styk- og ko | let ikke fra til-/fravz<br>mer eller arrangem<br>styk- og komponen<br>Listeopsætning.<br>behør. Et tilbehør ka<br>og/eller andre diag<br>ojektet. Valgt muligt<br>mponentlister. | ælges på de<br>tilbehør vise<br>entstegning<br>tilster, hvis<br>an have<br>amsymboler<br>tilbehør kor | n<br>es<br>ger.<br>dette<br>r,<br>mmer |
| Komponent ID         | Type                         | Beskrivelse                         |                      |                            |             |                                                                                                    |                                                                                                    |                                                                                                    |                                        |
| EED771A4-E620-43     | 0 PCS-LAMPSOCKET1            | Sokkel til PCS lamper og tryk, type | 1                    |                            |             |                                                                                                    |                                                                                                    |                                                                                                    |                                        |
| 7D3C2F70-16FD-42     | 5 PCS-LAMPSOCKET2            | Sokkel til PCS lamper og tryk, type | 2                    |                            |             |                                                                                                    |                                                                                                    |                                                                                                    |                                        |
|                      |                              |                                     |                      |                            |             |                                                                                                    |                                                                                                    |                                                                                                    |                                        |
|                      |                              |                                     |                      | Tifoj                      | Fjern       |                                                                                                    |                                                                                                    |                                                                                                    |                                        |
| Forrige              |                              | Tilstand = Ny                       |                      |                            | Næste       |                                                                                                    |                                                                                                    |                                                                                                    |                                        |

### **EKSTERNE FILER**

På denne fane kan du tilknytte eksterne filer, fx billeder og datablade.

Programmet slår op i én af de definerede ALIAS-mapper, og når man henter en fil fra én af disse mapper, skrives ALIAS-navnet; hvis du vælger at hente filen et andet sted, skrives hele stien.

| 🖟 Komponentgu                                                         | ide // Database='PCsComponents.n                                      | ndb' Tabel='Components' Fa                               | brikant='PCSCHEMATI | C' Fabrikantens varenummer | = 'Test1235' |                                                                                                    | -                                                                                                    |                                                                           | <         |
|-----------------------------------------------------------------------|-----------------------------------------------------------------------|----------------------------------------------------------|---------------------|----------------------------|--------------|----------------------------------------------------------------------------------------------------|----------------------------------------------------------------------------------------------------|---------------------------------------------------------------------------|-----------|
| 1. Start generer                                                      | 2. Grundlæggende komponentdata                                        | 3. Vælg diagramsymboler                                  | 4. Mekanisk symbol  | 5. Andre diagramsymboler   | 6. Tilbehør  | 7. Eksterne filer                                                                                                    | 8. Andre felter                                                                                               | 9. Færdig                                                                 | g         |
| 1. Start generer<br>Billede (Picture<br>%PCSPIC%\TE<br>Datablad (usrt | 2. Grundlæggende komponentdata<br>:)<br>:STPICTURE.jpg<br>Datasheet ) | 3. Vælg dagramsymboler<br>Vælg alias<br>PCSPIC<br>PCSDOC | 4. Mekanisk symbol  | 5. Andre diagramsymboler   | 6. Tilbehør  | 7. Eksterne filer<br>Eksterne fine<br>På denne fane tilknytt<br>datablade og billeder-<br>pr projekt.<br>Hvis de valgte filer finc<br>Komponentguiden ALD | 8. Andre felter<br>er du eksterne filer<br>Datablade kan efte<br>Jes i et ALIAS-biblio<br>ISS-navnet i stedet | 9. Færdig<br>, som fx<br>følgende zipp<br>tek, skrives<br>for den fulde : | g<br>sti. |
| Forrige                                                               |                                                                       | Tilstand = Ny                                            |                     |                            | Næste        |                                                                                                    |                                                                                                    |                                                                           |           |

### Andre felter

På sidste fane kommer de sidste felter, som er valgt under databaseindstillinger. Se mere om dette på side 38.

| 🖟 Komponentgu    | ide // Database='PCsComponents.m | ndb' Tabel='Components' Fa | brikant='PCSCHEMATI | C' Fabrikantens varenummer= | 'Test1235'  |                                   | -                     |            | ×       |
|------------------|----------------------------------|----------------------------|---------------------|-----------------------------|-------------|-----------------------------------|-----------------------|------------|---------|
| 1. Start generer | 2. Grundlæggende komponentdata   | 3. Vælg diagramsymboler    | 4. Mekanisk symbol  | 5. Andre diagramsymboler    | 6. Tilbehør | 7. Eksterne filer                 | 8. Andre felter       | ) 9. Fa    | ærdig   |
|                  |                                  |                            |                     |                             | 0           | På denne fane kan<br>komponenten. | du indtaste yderliger | e informat | tion om |
| DescriptDK       |                                  |                            |                     |                             |             | Fanen indeholder a                | lle mappede felter, s | om ikke er | mor     |
| Testkomponent    |                                  |                            |                     | ~                           |             | valgt under Databa                | seindstillinger.      | reiter, so |         |
| DescriptUK       |                                  |                            |                     |                             |             |                                   |                       |            |         |
| Test component   |                                  |                            |                     | ~                           |             |                                   |                       |            |         |
| BuiltInDepth     |                                  |                            |                     |                             |             |                                   |                       |            |         |
| 0,07             |                                  |                            |                     | ~                           |             |                                   |                       |            |         |
| Weight           |                                  |                            |                     |                             |             |                                   |                       |            |         |
| 0,125            |                                  |                            |                     | ~                           |             |                                   |                       |            |         |
| UnitDexDack      |                                  |                            |                     |                             |             |                                   |                       |            |         |
| 1                |                                  |                            |                     | ~                           |             |                                   |                       |            |         |
|                  |                                  |                            |                     |                             |             |                                   |                       |            |         |
| UnitForUPP       |                                  |                            |                     |                             |             |                                   |                       |            |         |
| pcd              |                                  |                            |                     | ~                           |             |                                   |                       |            |         |
| usrFavoriteCom   | ponent                           |                            |                     |                             |             |                                   |                       |            |         |
|                  |                                  |                            |                     |                             |             |                                   |                       |            |         |
| Obsolete         |                                  |                            |                     |                             |             |                                   |                       |            |         |
|                  |                                  |                            |                     |                             |             |                                   |                       |            |         |
| usrFavoriteSupp  | lier                             |                            |                     |                             |             |                                   |                       |            |         |
|                  |                                  |                            |                     |                             |             |                                   |                       |            |         |
|                  |                                  |                            |                     |                             |             |                                   |                       |            |         |
|                  |                                  |                            |                     |                             |             |                                   |                       |            |         |
|                  |                                  |                            |                     |                             |             |                                   |                       |            |         |
|                  |                                  |                            |                     |                             | Alle felter |                                   |                       |            |         |
| Forrige          |                                  | Tilstand = Ny              |                     |                             | Næste       |                                   |                       |            |         |

Her kan du som udgangspunkt indtaste beskrivelser, mål og vægt og hvad du ellers finder relevant.

Mål og vægt indtastes i SI-enheder, dvs at Mål skal indtastes i meter og Vægt i kilo!

Du kan trykke på knappen Alle felter, hvorefter hele posten åbner. Tryk Næste, og du er færdig,

### Færdig

Hvis du afslutter nu, kommer du tilbage til første fane i guiden. Og hvis du lukker guiden og åbner komponentdatabasen, ligger den nye komponent øverst i listen.

| 🖗 Komponentgui   | ide // Database='PCsComponents.m | db' Tabel='Components' Fab | rikant='PCSCHEMATIC | Fabrikantens varenummer= | 'Test1235'  |                                                           | -                                                | $\Box$ ×                          |
|------------------|----------------------------------|----------------------------|---------------------|--------------------------|-------------|-----------------------------------------------------------|--------------------------------------------------|-----------------------------------|
| 1. Start generer | 2. Grundlæggende komponentdata   | 3. Vælg diagramsymboler    | 4. Mekanisk symbol  | 5. Andre diagramsymboler | 6. Tilbehør | 7. Eksterne filer                                         | 8. Andre felter                                  | 9. Færdig                         |
|                  |                                  |                            |                     |                          | 0           | Færdig. Vend tilbage<br>Eller luk programmet i<br>hjørne. | ti Istart, ved at trykk<br>ved at trykke på X'et | ke på 'Afslut'<br>i øverste højre |
| Forrige          |                                  | Tilstand = Ny              |                     |                          | Afslut      |                                                           |                                                  |                                   |

### Første fane – igen

Når du er tilbage her, har du samme valg som i starten.

### Første fane – igen igen

Hvis du afbryder midt i oprettelsen af en komponent, kan guiden huske, at du var i gang med en given komponent og foreslår derfor, at du fortsætter med denne.

# **OPRET LASKE**

Når du opretter en ny komponent vha guiden, så har du mulighed for at vælge forskellige komponent-arter. Nedenfor kan du se eksempler på forskellige arter af komponenter, og hvordan de oprettes i databasen.

Start med at vælge ny og laske.

Når du opretter lasker i databasen, skal du vælge (og vise) antal forbindelser for lasken og afstanden mellem de enkelte forbindelser. Panelrouter kan tjekke at den mekaniske længde passer med varenummeret.

| Komponentguide // | / Database='PCsComponents.mdb' Tabel='Componen              | ts' Fabrikant='PCSCHEMATIC' Fabrikant | ens varenummer='JUMP-001' | ······                                                                                                    | - 🗆 X                                                                                                    |
|-------------------|-------------------------------------------------------------|---------------------------------------|---------------------------|----------------------------------------------------------------------------------------------------|----------------------------------------------------------------------------------------------------|
| 1. Start generer  | 2. Grundlæggende komponentdata                              | 3. Vælg diagramsymboler               | 4. Eksterne filer         | 5. Andre felter                                                                                                    | 6. Færdig                                                                                                    |
| Ref ID X X : Gra  | Antal forbindelser<br>Afstand mellem forbindelser<br>5 mm v |                                       | √ (2)                     | Sådan oprettes lasker i r<br>Hvis lasken forbinder 3 termi<br>hvis lasken förbinder 3 termi<br>ov<br>Afstander mellem förbindelse<br>rigtig valgt laske på arrangen<br>Panelrouteren). | Jatabasen<br>naler er der 1 forbindelse;<br>naler er der 2 forbindelser;<br>er kan anvendes til tjek af<br>nentssiden i projektet (med |
| Fornge            | Tilstand = N                                                | ly                                    | Næste                     |                                                                                                    |                                                                                                    |

# **OPRET LEDNING**

Start med at vælge ny og ledning.

| Komponentguide // Database='PCsComponents.mdb' T                                                                                                    | abel='Components'       |                    |                          |             |                                                                                                    | -                                                                                                    | $\Box$ ×                                                                                                    |
|----------------------------------------------------------------------------------------------------|-------------------------|--------------------|--------------------------|-------------|----------------------------------------------------------------------------------------------------|----------------------------------------------------------------------------------------------------|----------------------------------------------------------------------------------------------------|
| 1. Start generer 2. Grundlæggende komponentdata                                                                                                    | 3. Vælg diagramsymboler | 4. Mekanisk symbol | 5. Andre diagramsymboler | 6. Tilbehør | 7. Eksterne filer                                                                                                    | 8. Andre felter                                                                                                    | 9. Færdig                                                                                                    |
| Komponent ID<br>698A4AB1-2992-4845-A71A-439C50413166<br>Fabrikant<br>PCSCHEMATIC  Red<br>Fabrikantens varenummer<br>WIRE-001<br>Fabrikantens GTIN nummer<br>Brugervalgte varenumre | ger                     |                    |                          | 0           | KomponentID, Fabr<br>varenummer og Ty<br>Programmet opretter s<br>vælge en fabrikant fra<br>værenummer. Kombina<br>være unikt. Det er diss<br>komponenten igen i da<br>Du kan også indtaste e<br>komponenten, hvis det<br>hviket datafelt i din da<br>Varegruppe<br>Hvis du vælger en vari<br>komponenten automat<br>får hjæip til at finde de<br>Komponent-art<br>Der er forskellige komp | rikat, Fabrikanten<br>pe<br>ekvet turik Kompone<br>listen og indtaste få<br>som af fabrikat og<br>se data, som du bruy<br>tabasen.<br>en Type-betegnelse<br>tabase, det gemmer<br>egruppe fra starten,<br>ski nd i denne vareg<br>rigtige symboler til<br>sonent-arter, som kr | IS<br>IntID. Du skal<br>brikantens<br>i varenr skal<br>ger til at finde<br>for<br>en kan du se<br>s i.<br>kommer<br>gruppe, og du<br>komponenten.<br>æver |
| V22 varenummer<br>V22 alt. varenummer                                                                                                    |                         |                    |                          |             | Gorskellige slags indtas<br>komponentart för at få<br>Komponentguiden.                                                                                                    | ininger af data. Væl                                                                                                    | g den rette<br>f                                                                                                    |
| Type<br>WIRE-001<br>Varegruppe                                                                                                    |                         |                    |                          |             |                                                                                                    |                                                                                                    |                                                                                                    |
| Komponent-art<br>Ledning                                                                                                    |                         |                    |                          |             |                                                                                                    |                                                                                                    |                                                                                                    |
| Forrige                                                                                                    | Tilstand = Ny           |                    |                          | Næste       |                                                                                                    |                                                                                                    |                                                                                                    |

Når du opretter ledninger i databasen, skal du indtaste diameter (mm eller '') og antal meter pr rulle/tromle. Diameteren anvendes til at beregne kapacitet i ledningskanaler i Panelrouter. Antal meter kan bruges på styklister, så antal ruller kan beregnes ud fra projektets forbrug,

| 🖟 Komponentguide // D | Database='PCsComponents.mdb' Tabel='Com                                                                               | ponents' Fabrikant='PCSCHEMATIC' F | abrikantens varenumm | er='WIRE-001'     |                                                                                                    | - 0                                                                               | ×                       |
|-----------------------|----------------------------------------------------------------------------------------------------|------------------------------------|----------------------|-------------------|----------------------------------------------------------------------------------------------------|-----------------------------------------------------------------------------------|-------------------------|
| 1. Start generer      | 2. Grundlæggende komponentdata                                                                                        | 3. Vælg diagramsymboler            | 4. Tilbehør          | 5. Eksterne filer | 6. Andre felter                                                                                                    | 7. Færdig                                                                         | I                       |
| Ref ID W W: Obje      | t til transport (object for leading from one place to<br>Udvendig diameter<br>S mm v<br>Meter pr. rulle/tromle<br>100 | p another)                         |                      | Varente           | Idan oprettes ledninger i datat ledningens udvendige di<br>latit. Ideningens udvendige di<br>lation.<br>denne måde er det muligt at ti<br>dningskanaler på arrangement<br>netrouteren). | Jatabasen<br>ameter, dvs diamete<br>jekke fyldingsgrade<br>sisiden i projektet (m | er inkl.<br>n af<br>led |
| ronge                 | Tilst                                                                                                    | tand = Ny                          |                      | reste             |                                                                                                    |                                                                                   |                         |

# **OPRET LEDNINGSKANAL**

Når du opretter ledningskanaler i databasen, skal du indtaste kanalens indvendige højde og bredde (mm eller '') og længde (m).

Ledningskanalens størrelse anvendes ifm beregning af kapacitet i Panelrouter, og til at beregne hvor mange styk, der skal være på styklisten.

| 🖗 Komponentguide // [ | Database='PCsComponents.mdb' Tabel='Co                                                                                                    | mponents' Fabrikant='PCSCHEMATIC' | Fabrikantens varenumr | mer='WIRETRAY-001'                                                                                                    |                                                                                                    | - 🗆                                                             | ×   |
|-----------------------|----------------------------------------------------------------------------------------------------|-----------------------------------|-----------------------|----------------------------------------------------------------------------------------------------|----------------------------------------------------------------------------------------------------|-----------------------------------------------------------------|-----|
| 1. Start generer      | 2. Grundlæggende komponentdata                                                                                                    | 3. Vælg diagramsymboler           | 4. Tilbehør           | 5. Eksterne filer                                                                                                    | 6. Andre felter                                                                                                    | 7. Færdig                                                       | ,   |
| Ref ID W W: Obje      | Logical componential and the second componential and the second compo | to another)                       |                       | Indas       Indas       Indas <t< td=""><td>o produce rected<br/>o porettes ledningskanal<br/>tiedningskanalens højde og<br/>gør det muligt at tjekke fyldir<br/>souteren).</td><td>ricelug<br/>redde i mmeller<br/>gograden af<br/>fen i projektet (n</td><td>ned</td></t<> | o produce rected<br>o porettes ledningskanal<br>tiedningskanalens højde og<br>gør det muligt at tjekke fyldir<br>souteren). | ricelug<br>redde i mmeller<br>gograden af<br>fen i projektet (n | ned |
| Forrige               | Т                                                                                                    | lstand = Ny                       |                       | Næste                                                                                                    |                                                                                                    |                                                                 |     |

### Tegn med lasker, ledninger og ledningskanaler

Lasker, ledninger og ledningskanaler oprettes primært i databasen, for at Panelrouteren kan anvende data til at beregne kapacitet i ledningskanaler.

Hvis du ønsker at tegne med en bestemt ledningstype, kan du ikke hente en 'streg' i databasen, men du skal fange ledningen via Pickmenuen:

Placer en streg af den ønskede type og farve i pickmenuen, fx en blå ledende streg til en almindelig ledning eller en pink streg med laske-status til lasker. Du lægger komponentdata på stregen ved at højreklikke på stregen og vælge Komponentvaredata.

Herefter vælger du de rigtige data i den dialogboks, som kommer frem. Der kan være flere forskellige varenumre på den enkelte streg i pickmenuen.

Hvis du opretter ledningskanaler i pickmenuen, skal du alene oprette stregens type og farve. Selve bredden styres fra databasen, og den retter sig ind efter sidens målestok.

| 📕 Stregdata                  |           | _       |                 | Х      |
|------------------------------|-----------|---------|-----------------|--------|
| +-                           |           |         |                 |        |
| Beskrivelse                  | Varenr:   | Туре    |                 | Funkt  |
|                              | 2000      | 250     |                 | Ikke-l |
| > Wire tray 25 x 25 x 700 mm | PCS219001 | PCST-2  | 5-25-700        |        |
| Wire tray 25 x 50 x 700 mm   | PCS219002 | PCST-2  | 5-50-700        |        |
| Wire tray 50 x 25 x 700 mm   | PCS219003 | PCST-50 | 0-25-700        |        |
| Wire tray 50 x 50 x 700 mm   | PCS219004 | PCST-50 | 0-50-700        |        |
|                              |           |         |                 |        |
| <                            |           |         |                 | >      |
|                              | <u>0</u>  | ĸ       | <u>A</u> nnullé | r      |

# **OPRET KABEL**

Når du opretter kabler, skal du vælge et kabelsymbol, enten vha opslag i databasen eller direkte i din symbolmenu. Guiden accepterer kun symboler af typen kabel!

Du kan indtaste diameter (mm eller '') og antal meter pr rulle. Diameteren bruges til at beregne kapacitet i ledningskanaler i Panelrouter.

Derudover skal du vælge antal ledere, og hvordan de enkelte ledere mærkes. Du kan vælge mellem farver og numre, hvor guiden hjælper med at fylde ud, eller du kan skrive din egen tekst. Den sidste mulighed vælges, hvor du har både tal og farver.

I hjælpeteksten er vist koder for lederfarver.

![](_page_21_Picture_5.jpeg)

### Hent fil

Du kan oprette kabler med specifikke lederfarver ved at hente en allerede eksisterende fil. Kabelfiler er lavet i notepad eller lign., de følger (ofte) en kabelstandard, har en lederfarve pr linje, og de er gemt som typen \*.cbl i databasemappen. Der følger en eksempelfil med programmet (pcscable.cbl).

### Sidste leder er GNYE

Ved at sætte dette flueben, bliver sidste leder GNYE.

### Tilbehør til kabler

På tilbehørsfanen kan man tildele tilbehør til kabler enten pr løbende meter eller pr kabel.

![](_page_22_Picture_0.jpeg)

## **OPRET PLC**

Komponentguiden kan også oprette plc-komponenter i databasen. Du starter med at vælge komponent-arten PLC, hvorefter du kommer ind på en speciel PLC-side.

Nedenfor er der eksempler på oprettelse af forskellige slags plc'er, sådan at du kan se, hvordan de hver især oprettes i databasen.

Det første eksempel tager dig gennem alle dialogerne, så du kan se, hvilke muligheder, du har. De efterfølgende eksempler viser flere muligheder.

### Eksempel 1: Kort med 8 digitale indgange og separat forsyning

På første fane, skal du vise, hvordan plc'en er bygget op med ind- og udgange.

| 🐉 Komponentguid                     | le // Database='                                                                                                    | PCsComponents.m            | db' Tabel='C | omponents    | Fabrikant='PCSCH | EMATIC' Fabrikantens v | varenummer='PLC-001'  |                                                                                                    | -                                                                                                    |                                                                                                    | ×                                               |
|-------------------------------------|----------------------------------------------------------------------------------------------------|----------------------------|--------------|--------------|------------------|------------------------|-----------------------|----------------------------------------------------------------------------------------------------|----------------------------------------------------------------------------------------------------|----------------------------------------------------------------------------------------------------|-------------------------------------------------|
| 1. Start generer                    | 2. Grundlæggen                                                                                                    | de komponentdata           | 3. PLC       | 4. PLC       | 5. Mekanisk symb | ol 6. Andre diagram    | nsymboler 7. Tilbehør | 8. Eksterne filer                                                                                                    | 9. Andre felter                                                                                                    | 10. Færdig                                                                                                    | g                                               |
| Sti til PLC-mappe<br>C:\PCS\2-x\PCA | Kanaler<br>8<br>Tilføj op<br>varianter<br>Varianter<br>Var | IO-Status<br>Input<br>tion | IO-Sta       | Ilstand = NV | ×<br>            | Tiiføj serie           | Næste                 | <ul> <li>Sådan opretter<br/>På denne fans ese<br/>PLCen:</li> <li>Øverst skal du tas<br/>L de næste række<br/>fordelt.</li> <li>Kanalerne kan væ<br/>muligheder – læg;<br/>rundt om de forsk<br/>lægger antallet af<br/>som er angivet so</li> <li>Kanaler</li> <li>Kanaler er id elfe<br/>men betyder også<br/>adresser, vælger</li> <li>IO status</li> <li>Her vælger du om<br/>udgange, andet (f<br/>digital, analog elle</li> <li>Varianter</li> <li>Her vælger du om<br/>udgange, andet (f<br/>digital, analog del<br/>varianter.</li> <li>PLC-symboler.</li> </ul> | du en PLC i databa<br>du den overordnede<br>te PLC'ens antal kanal<br>r, skal du tatste hvorde<br>re fordelt på faste og o<br>kanaler sammen, skal<br>mantal kanaler i alt.<br>ste tilfælde synonymt<br>ste tilfælde synonymt<br>for stik eller kanaler. D<br>du på næste side.<br>kanalerne kan være i li<br>fx 10-link) eller en kom<br>i kanaler med en stat<br>i ngen.<br>ingeng kan forbindes<br>u hantalet af förskellig<br>hantalet af förskellig<br>i kanaler kan köre i lo-status;<br>elge hvilken mappe, de | sen<br>spbygning af<br>r i alt.<br>n kanalerne ei<br>variable<br>små kasser<br>tioner. Når<br>det give et tal<br>ned Adresser,<br>et endelige an<br>udgange,<br>sination af dist<br>ustype, enten<br>på forskellige<br>e måder her, c<br>æste fane vil<br>combineres me<br>disse har allere<br>tr indeholder d | r<br>Ju<br>I,<br>, ntal<br>ed<br>ed<br>ed<br>ed |
|                                     |                                                                                                    |                            |              | - Tay        |                  |                        |                       |                                                                                                    |                                                                                                    |                                                                                                    |                                                 |

### Definitioner

#### Varianter

På hvor mange forskellige måder, kan du bruge din plc? Bruges til at oprette alternativer pr kanal/adresse.

#### Kanaler

Vi har valgt at bruge ordet kanaler, som i de fleste tilfælde er synonymt med adresser, men som enkelte gange betyder fx stik, eller kanaler.

### IO status

Her vælger du om kanalerne kan være indgange, udgange eller andet (fx IO-link).

#### IO statustype

Du kan oprette dine kanaler med forskellige statustyper, fx digital, analog, 4-20 mA osv. De forskellige statustyper anvendes til at filtrere og finde de rigtige plc'er, når du vil overføre adresser til de enkelte IO'er i projektet.

#### Sti til PLC-mappe

Du kan vælge hvilken mappe, du henter symboler i. Standard er valgt PLC-mappen.

### Start oprettelsen

Start med at taste det totale antal kanaler, her 8 digitale indgange, som vist på billedet. Tryk på næste.

### Indtast plc-data og vælg plc-symbol

Indtast hvor mange adresser, der er pr kanal (standard = 1), derefter hvor mange tilslutningspunkter, der er pr adresse, og endelig talsystem.

Hvis der er mere end et symbol, som opfylder din indtastning, kan du vælge mellem dem vha piletasterne.

Hvis symbolet har tilstande, kan du få vist – og vælge et af – tilstandene i vinduet.

Tast første tilslutningsnavn – den som har IO-status – tast første adresse, og hold musen over 'Udfyld listen' for at se, hvad programmet foreslår. Er det ok, trykkes på knappen og adresseringen er færdig.

![](_page_23_Figure_7.jpeg)

Plc-symboler SKAL have plc-status på første tilslutningspunkt! Det er en regel. Det er kun symboler, som opfylder dette, som kan vælges her.

Filen pcsPlcDemo indeholder flere eksempler på plc'ere og hvordan de kan oprettes. Det er en god ide, at se denne fil og evt åbne dem i Komponentguiden for at se, hvordan de er oprettede.

#### Vælg plc-reference symbol

Når du trykker på knappen Tilføj symbol, har komponentguiden udvalgt de referencesymboler, som passer sammen med det valgte plc-symbol.

Når du har otte indgange, kan du vælge mellem plc-ref.symboler med 8, 4, 2 eller 1 indgang. Plc-ref.symbolerne skal også matche mht antal tilslutningspunkter pr adresse, og det er her, det er svært, hvis man skal vælge manuelt.

I mappen med symboler, som er oprettet til ver23, er der kun et valg. Her er plcref.symboler lavet som små symboler, der hver dækker én adresse.

| 🖟 Komponentguide                                                                                                    | // Database='PCsComponents.md                                                           | b' Tabel='Components' l | Fabrikant='PCSCHEMA | ATIC' Fabrikantens varenumm      | er='PLC-001' |                                                                                                    | _                                                                                                    |                                                                                                    |
|----------------------------------------------------------------------------------------------------|-----------------------------------------------------------------------------------------|-------------------------|---------------------|----------------------------------|--------------|----------------------------------------------------------------------------------------------------|----------------------------------------------------------------------------------------------------|----------------------------------------------------------------------------------------------------|
| 1. Start generer                                                                                                    | 2. Grundlæggende komponentdata                                                          | 3. PLC 4. PLC           | 5. Mekanisk symbol  | 6. Andre diagramsymboler         | 7. Tilbehør  | 8. Eksterne filer                                                                                                    | 9. Andre felter                                                                                                    | 10. Færdig                                                                                                    |
| Option 1 Andre symbol<br>8 Input Digital<br>PLC-Data Reference<br>Valgte symboler 8<br>PLC-REF-3N2<br>PLC-REF-3N2<br>Tilfoj symbol<br>Undernavn | oler<br>esymboler<br>PLC-REF-IN2#8<br>MC K<br>PLC-REF-IN2 PLC-REF-IN2<br>Slet Slet alle | Tilstand                | t<br>PLC-REF-IN2    | É _ 」 É _<br>PLCREF-IN2 PLCREF-I | ]<br>N2      | Diagramsymbo<br>På disse faner - IC<br>du diagramsymbol<br>Der er en fane for<br>fane, sådan at du<br>en fane med andru<br>underfaner, hhv fö<br>IO data<br>Her angiver du, hh<br>(standard = 1). Ni<br>anvendes Underne<br>kanalerne.<br>Antaliet af tilslutni<br>på baggrund af de<br>symboler, som pas<br>Udfyld skemaet m<br>dennes standard-<br>Knappen Udfyld U<br>første og evt ande<br>Referencesymb<br>Når du trykker på<br>Komponentguiden<br>passer sammen m<br>Hvis du har 8 indg,<br>ref. symboler med<br>Du kan indtaste ne | ler til PLC'en<br>H-data og references;<br>for PLC'en.<br>hver del, du har spec<br>for PLC'en.<br>(an finde den enkelte<br>s ymbolen, Hver PLC<br>for lange adresser di<br>før der eftere adress<br>van automatisk til at s<br>ngspunkter pr adresse<br>tils finder komponen<br>del tilslutningsnavn for<br>adresse.<br>dfylder automatisk pin<br>diresse.<br>dfylder automatisk pin<br>diresse.<br>dfylder efference<br>del del utilslutningsnavn for<br>adresse.<br>dfylder automatisk pin<br>høresse.<br>dfylder automatisk pin<br>høresse.<br>dfylder automatisk pin<br>høresse.<br>dfylder automatisk pin<br>høresse.<br>dfylder automatisk pin<br>høresse.<br>dfylder after after av<br>som pin atter atter atter atter<br>til blutningsnavnikter pr<br>1/0 data fra forrige<br>ie disse. | mboler - vælger<br>aficeret på første<br>del af PLCen, og<br>fane består af to<br>mboler.<br>er er pr kanal<br>er or pr kanal,<br>kelne mellem<br>e skal angives, og<br>gjulden de<br>valg.<br>I O Hemmen og<br>å baggrund af<br>, har<br>symboler, som<br>ibol.<br>, Ref. symbolerne<br>adresse.<br>fane er overført,<br>t andre |
| Navn                                                                                                    | Funktion                                                                                | Tilslutning aktiv       | Tilslutnin          | igens egenskaber                 |              | du kan sætte dem                                                                                                    | inaktive.                                                                                                    |                                                                                                    |
| XO                                                                                                    | DIO                                                                                     | V                       | PLC indg            | lang                             | $\sim$       | Andre symbole                                                                                                    | r                                                                                                    |                                                                                                    |
| 0                                                                                                    | +                                                                                       | ×                       | Ingen st            | atus                             | $\sim$       | På denne fane kar<br>forsyning og kom                                                                                                    | n du vælge andre sym<br>nunikation.                                                                                                    | boler, fx til                                                                                                    |
|                                                                                                    |                                                                                         |                         |                     |                                  |              | Tryk på knappen T<br>symbol(er), du øns<br>Hvis du har lavet s<br>eller kommunikatio<br>fanen Andre diagr                                                                                                    | ilføj symbol og vælg o<br>sker.<br>specielle felter i datab<br>n, vælger du først sy<br>amsymboler.                                                                                                    | det/de andet<br>asen til forsyning<br>mboler til disse på                                                                                                    |
| Forrige                                                                                                    |                                                                                         | Tilstand = Ny           |                     |                                  | Næste        |                                                                                                    |                                                                                                    |                                                                                                    |

De otte enkelte plc-ref.symboler indeholder hver de samme plc-data, som blev indtastet på forrige fane – sådan, at symbolerne passer sammen.

#### Regler for plc-symboler

IO-status SKAL være ens for plc-symboler og plc-ref.symboler, dvs 'indgange til indgange, og udgange til udgange'.

Der skal være samme antal af tilslutningspunkter pr adresse – ellers kan man ikke overføre data mellem symbolerne i projektet

Første tilslutningspunkt skal have IO-status og en adresse, de øvrige tilslutningspunkter skal have samme værdi i funktionsteksten, som første har som adresse. Ellers hænger de ikke på adressen.

### Andre symboler – Top og bund mm

På den sidste fane kan du vælge andre symboler.

De nye symboler fra ver23 bør have symboler for hhv top og bund. Sådan er komponenterne også oprettet på Komponentportalen.

I eksemplet er der valgt at vise forsyning på bund-symbolet. Alternativt kunne man have valgt et separat symbol for dette.

| 🗦 Komponentgui                       | de // Database='PCsComponents.mo | lb' Tabel='Components' | Fabrikant='PCSCHEMA | TIC' Fabrikantens varenumme | er='PLC-001' |                                                                                                    | -                                                                                                    |                                                                                                    |
|--------------------------------------|----------------------------------|------------------------|---------------------|-----------------------------|--------------|----------------------------------------------------------------------------------------------------|----------------------------------------------------------------------------------------------------|----------------------------------------------------------------------------------------------------|
| 1. Start generer                     | 2. Grundlæggende komponentdata   | 3. PLC 4. PLC          | 5. Mekanisk symbol  | 6. Andre diagramsymboler    | 7. Tilbehør  | 8. Eksterne filer                                                                                                    | 9. Andre felter                                                                                                    | 10. Færdig                                                                                                    |
| Option 1 Andre sy<br>Valgte symboler | mboler                           |                        |                     |                             |              | Diagramsymbol<br>På diase farer - 10<br>di diagramsymbol<br>Der er en fare för<br>fare, sådan at du<br>en fane med andre<br>underfaner, hhv fr<br>IO data<br>Her angiver du, hv<br>(standard = 1, hv<br>(standard = 1, hv<br>anvendes Underne<br>kanalerne.<br>Antallet at fildultnin<br>å baggrund af de<br>symboler, som pas<br>Udfvid skemaet me<br>dennes standard-<br>knappen Udfvid<br>første og evt ande<br>Referencesymb<br>Når du trykker på<br>I | er til PLC en<br>data og referencesyn<br>for PLC en<br>for PLC en<br>in fored en enkelte<br>i symboler, Hver PLC-<br>vr I/O data og Ref. sy<br>vr I/O data og Ref. sy<br>to der en frere adresse<br>vn automatisk til at si<br>vder en frere adresse<br>vn automatisk til at si<br>gspunkter pr adresse<br>d tilslutningsnavn for<br>i drykder automatisk på<br>en inje.<br>tol<br>knappen Tilføj symbol,<br>udvagt de reference: | mboler - vælger<br>ificeret på første<br>del af PLC'en, og<br>fane består af to<br>mboler.<br>er er pr kanal<br>r pr kanal,<br>kehe mellem<br>: skal angives, og<br>guiden de<br>valg.<br>IO-klemmen og<br>baggrund af<br>har<br>symboler, som |
| Undernavn [                          |                                  | Tilstand               | $\sim$              |                             |              | Hvis du har 8 indga<br>ref.symboler med 8<br>matcher mht antal                                                                                                    | ange, kan du vælge m<br>8, 4, 2 eller 1 indgang<br>tilslutningspunkter pr                                                                                                    | ellem<br>. Ref.symbolerne<br>adresse.                                                                                                    |
| Navn                                 | Funktion                         | Tilslutning aktiv      | Tilslutnin          | gens egenskaber             | ^            | og du kan ikke rett                                                                                                    | e i disse.                                                                                                    | ane er överigri,                                                                                                    |
| 24 VDC                               |                                  | <b>~</b>               | Ingen sta           | atus                        | $\sim$       | Du kan indtaste na<br>tilslutningspunkter                                                                                                    | vn og funktion på evt                                                                                                    | : andre<br>til forsyning – eller                                                                                                    |
| 0 VDC                                |                                  | <b>v</b>               | Ingen sta           | atus                        | $\sim$       | du kan sætte dem                                                                                                    | inaktive.                                                                                                    | ar for synning – eller                                                                                                    |
|                                      |                                  |                        | Ingen sta           | atus                        | $\sim$       | Andre symboler                                                                                                    |                                                                                                    |                                                                                                    |
|                                      |                                  |                        | Ingen sta           | atus                        | $\sim$       | På denne fane kan                                                                                                    | du vælge andre sym                                                                                                    | boler, fx til                                                                                                    |
|                                      |                                  |                        | Ingen sta           | atus                        | ~            | forsyning og komm<br>Tryk på knappen T                                                                                                    | unikation.<br>ilføi svmbol og vælg d                                                                                                    | et/de andet                                                                                                    |
|                                      |                                  |                        | Ingen sta           | atus                        | ~            | symbol(er), du øns                                                                                                    | ker.                                                                                                    | and til farming                                                                                                    |
|                                      |                                  |                        | Ingen sta           | atus                        | $\sim$       | eller kommunikation                                                                                                    | n, vælger du først syn                                                                                                    | nboler til disse på                                                                                                    |
|                                      |                                  |                        | Ingen sta           | atus                        | $\sim$       | fanen Andre diagra                                                                                                    | amsymboler.                                                                                                    |                                                                                                    |
|                                      |                                  |                        | Ingen sta           | atus                        | ~            |                                                                                                    |                                                                                                    |                                                                                                    |
|                                      |                                  |                        | Ingen st            | atus                        | ~ ~          |                                                                                                    |                                                                                                    |                                                                                                    |
| Forrige                              |                                  | Tilstand = Ny          |                     |                             | Næste        |                                                                                                    |                                                                                                    |                                                                                                    |

Nu er du færdig med at vælge symboler til diagrammer, tryk på Næste for at vælge mekanisk symbol, tilbehør, datablad mm, som databasen kan rumme om komponenterne.

Der er fire sæt af top og bund, til hhv 1, 2, 3 eller 4 søjler.

Hvis du selv vil tvinge din plc til at have flere plc-ref.symboler, kan du sætte flere top/bund sæt ind her.

Som udgangspunkt deler programmet komponenten op i ind- og udgange, eller når der er mere end 32 adresser på kortet; 16 adresser hvis de er store.

### Eksempel 2: Kompakt plc med 8 indgange og 8 udgange

På første fane vælger du 8 digitale input og 8 digitale output. Tryk på næste.

| 😼 Kom    | ponentguio                 | le // Database=  | 'PCsComponents.r                                              | ndb' Tabel=' | Components     | ' Fabrik       | ant='PCSCHE                                  | MATIC' Fabrikantens v | varenummer | ='PLC-002'  |                                                                                                    | -                                                                                                    |                                                                                                    | ×                                                                                                    |
|----------|----------------------------|------------------|---------------------------------------------------------------|--------------|----------------|----------------|----------------------------------------------|-----------------------|------------|-------------|----------------------------------------------------------------------------------------------------|----------------------------------------------------------------------------------------------------|----------------------------------------------------------------------------------------------------|----------------------------------------------------------------------------------------------------|
| 1. Start | generer                    | 2. Grundlægger   | nde komponentdata                                             | 3. PLC       | 4. PLC         | 5. M           | 1ekanisk symbo                               | 6. Andre diagram      | nsymboler  | 7. Tilbehør | 8. Eksterne filer                                                                                                    | 9. Andre felter                                                                                                    | 10. Fær                                                                                                    | rdig                                                                                                    |
| 1. Start | Variante<br>a) [1<br>b) [1 | 2. Grundlægger   | nde komponentdata<br>IO-Status<br>] Input<br>] Input<br>Doton | 3. PLC       | 4. PLC         | 5. M<br>~<br>~ | tekanisk symbo<br>Fjern serie<br>Fjern serie | 6. Andre diagram      | nsymboler  | 7. Tilbehør | 3. Eksterne filer Sådan opretter<br>På denne fane ser<br>PLCen:<br>Goverst skal du tast<br>I de næste rækker<br>fordelt.<br>Kanaleren kan vær<br>lægger antallet af<br>som er angivet son<br>Kanaler er i de fles<br>men betyder også<br>dæresser, vælger du<br>Ugange, andet (f<br>O status<br>Her vælger du om<br>udgange, andet (f<br>O statustype<br>Du kan oprette din<br>digital, analog eler<br>Maker, ontatster<br>det påvrker valger<br>Varianter<br>Hvis for en analog up variar<br>ingdrukter, og vælger<br>varianter. PLC-symboler. | 9. Andre felter<br>du en PLC i databa<br>du den overordnede<br>te PLC'ens antal kana<br>skal du taste hvord<br>re fordelt på faste og<br>æærke til, at der lave<br>lige dele – faste og v<br>kanaler sammen, ska<br>rantal kanaler i alt.<br>te tilfælde synonymt<br>fx stik eller kanaler.<br>Lu på næste side.<br>kanalerne kan være i<br>kanalerne kan være i<br>kanaler med en sta<br>ingen. | 10. Fær<br>sen<br>opbygning i<br>er i alt.<br>an kanalern<br>variable<br>små kasse<br>ptioner. Nå<br>det give et<br>med Adress<br>bet endelige<br>ndgange,<br>bination af i<br>tustype, ent<br>på forskelli<br>e måder hør<br>sombiereres<br>disse har all<br>er indeholde | rdig<br>af<br>e e r<br>sr du<br>tal,<br>tal,<br>eer,<br>antal<br>disse.<br>ten<br>ten<br>er dine<br>er dine |
| Stitl    | PI C-manne                 |                  |                                                               |              |                |                |                                              |                       |            |             |                                                                                                    |                                                                                                    |                                                                                                    |                                                                                                    |
| C:V      | PCS\2-x\PCA                | utomation\Symbol | s\PLC                                                         |              |                |                |                                              | Medtag undermapper    |            |             |                                                                                                    |                                                                                                    |                                                                                                    |                                                                                                    |
| Forrig   | e                          |                  |                                                               | 1            | ilstand = Kopi | af             |                                              |                       |            | Næste       |                                                                                                    |                                                                                                    |                                                                                                    |                                                                                                    |

### Vælg plc-symboler og plc-ref.symboler

Nu er der to faner, hvor du vælger plc-symboler: En for indgange og en for udgange. Funktionen af de to sæt faner er som beskrevet i eksempel 1, valg af plc-symbol og valg af plc-ref.symbol.

| Kompo                                                          | onentguio                                   | de // Database                                                                 | ='PCsCom   | ponents.mdb'          | Tabel='C | omponents    | 'Fabrikant='PC | SCHEMA                         | ATIC' Fabrikantens varenumme                           | ='PLC-002'  |                                                                                                    | -                                                                                                    |                                                                                                    | ×                                                                                     |
|----------------------------------------------------------------|---------------------------------------------|--------------------------------------------------------------------------------|------------|-----------------------|----------|--------------|----------------|--------------------------------|--------------------------------------------------------|-------------|----------------------------------------------------------------------------------------------------|----------------------------------------------------------------------------------------------------|----------------------------------------------------------------------------------------------------|---------------------------------------------------------------------------------------|
| . Start ge                                                     | enerer                                      | 2. Grundlægge                                                                  | ende kompo | nentdata              | 3. PLC   | 4. PLC       | 5. Mekanisk s  | ymbol                          | 6. Andre diagramsymboler                               | 7. Tilbehør | 8. Eksterne filer                                                                                                    | 9. Andre felter                                                                                                    | 10. F                                                                                                    | ærdig                                                                                 |
| Iption 1<br>[1a] - 8 Ir<br>PLC-Data<br>Adr. pr.<br>1<br>Udfyld | Andre syn<br>nput Digita<br>Refere<br>kanal | mboler<br>(1b) - 8 Outpu<br>ncesymboler<br>Tilslutninger (<br>2<br>Slet listen | ut Digital | Ir. talsystem<br>CT V |          |              |                | Symbol:<br>Titel:<br>Tilstand: | PLC-OUT2<br>IO output - 2 forbindelser per ac<br>0 : V | tresse      | Diagramsymbo<br>På disse farer - IC<br>du diagramsymbol<br>Der er en fane for<br>fane, sådan at du<br>en fane med andr<br>underfaner, hhv fr<br>IO data<br>Her angiver du, hv<br>(standard = 1). Nå<br>anvendes Underns<br>kanalerne.<br>Antallet af tidlutmi<br>på baggrund af de<br>symboler, som pas | er til PLC en<br>-data og references):<br>r for PLC en.<br>hver del, du har spec<br>kan finde den enkelte<br>i symboler. Hver PLC<br>yr I/O data og Ref. sy<br>or mange adresser d<br>år der er flere adress<br>svin automatisk til at s<br>ngspunkter pr adress<br>stitte finder Komponen<br>ser sammen med din | rmboler<br>cificeret pi<br>e del af PL<br>-fane besi<br>ymboler.<br>ler er pr kana<br>skelne mel<br>e skal ang<br>tguiden di<br>e valg. | vælger<br>å første<br>.C'en, og<br>tår af to<br>anal<br>al,<br>llem<br>gives, og<br>e |
| Kanal                                                          | IO                                          | Adresse                                                                        | Term2      | Funk2                 |          | Sympo        | DI (1/1)       |                                |                                                        |             | Udfyld skemaet me<br>dennes standard-a<br>Knappen 'Udfyld' u                                                                                                    | ud tilslutningsnavn for<br>udresse.<br>udfylder automatisk p                                                                                                    | : IO-klemn<br>å baggrur                                                                                                    | nen og<br>nd af                                                                       |
| 1                                                              | YO                                          | DO0                                                                            | 0.         | -                     |          |              |                |                                |                                                        |             | første og evt ande                                                                                                    | n linje.                                                                                                    |                                                                                                    |                                                                                       |
| 2                                                              | Y1                                          | DO1                                                                            | 1.         | -                     | _        |              |                |                                |                                                        |             | Peferencesymb                                                                                                    |                                                                                                    |                                                                                                    |                                                                                       |
| 3                                                              | Y2                                          | DO2                                                                            | 2.         | -                     |          |              |                |                                |                                                        |             | Når du trykker på                                                                                                    | knappen Tilføj symbo                                                                                                    | l, har                                                                                                    |                                                                                       |
| 4                                                              | Y3                                          | DO3                                                                            | 3.         | -                     |          |              |                |                                |                                                        |             | Komponentguiden                                                                                                    | udvalgt de reference                                                                                                    | symboler                                                                                                    | , som                                                                                 |
| 5                                                              | Y4                                          | DO4                                                                            | 4.         | -                     | _        |              |                |                                |                                                        |             | passer sammen me<br>Hvis du bar 8 indo                                                                                                    | d det valgte PLC-syn                                                                                                    | nbol.<br>nellem                                                                                                    |                                                                                       |
| 6                                                              | Y5                                          | DO5                                                                            | 5.         | -                     | _        |              |                |                                |                                                        |             | ref.symboler med                                                                                                    | 8, 4, 2 eller 1 indgan                                                                                                    | g. Ref.syr                                                                                                    | mbolern                                                                               |
| 7                                                              | Y6                                          | DO6                                                                            | 6.         | -                     |          |              |                |                                |                                                        |             | matcher mht antal                                                                                                    | tilslutningspunkter pr                                                                                                    | adresse.                                                                                                    |                                                                                       |
| 8                                                              | Y7                                          | DO7                                                                            | 7.         | -                     |          |              |                |                                |                                                        |             | Du kan se hvordar<br>og du kan ikke rett<br>Du kan indtaste na<br>tilslutningspunkter<br>du kan sætte dem                                                                                                    | I/O data fra forrige<br>e i disse.<br>Ivn og funktion på ev<br>på ref.symbolet – fx<br>inaktive.                                                                                                    | tane er ov<br>t andre<br>til forsyni                                                                                                    | verført,<br>ing – ell                                                                 |
|                                                                |                                             |                                                                                |            |                       |          |              |                |                                |                                                        |             | Andre symbolet<br>På denne fane kar<br>forsyning og komm<br>Tryk på knappen T<br>symbol(er), du øns<br>Hvis du har lavet s<br>eller kommunikatio<br>fanen Andre diagr                                                                                                    | i du vælge andre sym<br>iunikation.<br>ilføj symbol og vælg r<br>sker.<br>ipecielle felter i datab<br>n, vælger du først sy<br>amsymboler.                                                                                                    | iboler, fx<br>det/de an<br>iasen til fo<br>imboler til                                                                                  | til<br>.det<br>orsyning<br>disse p                                                    |
| Forrige                                                        |                                             |                                                                                |            |                       | 71       | stand - Koni | əf             |                                |                                                        | Næste       |                                                                                                    |                                                                                                    |                                                                                                    |                                                                                       |

### Eksempel 3: Et kort, som enten kan være 8 udgange eller 8 indgange

Indtastningerne på første fane bestemmer, hvordan plc'en oprettes.

Det er her, du vælger hvor mange adresser, komponenten har, og hvordan de kombineres eller udelukker hinanden.

Du skal lægge mærke til de små 'kasser' rundt om de enkelte blokke. Kasserne markerer en del af plc'en og kan enten være en fast del af den eller en option.

Når der er flere blokke, får hver blok et navn, og det navn går igen i de næste faner, hvor du vælger symboler.

| Komponentguide // Database='PCsComponents.mdb' Tab                                                                                                    | bel='Components' Fabrikant='PCSC                                                                                                    | HEMATIC' Fabrikantens varenummer='PLC-003'                   | - 🗆 X                                                                                                    |
|----------------------------------------------------------------------------------------------------|----------------------------------------------------------------------------------------------------|--------------------------------------------------------------|----------------------------------------------------------------------------------------------------|
| 1. Start generer 2. Grundlæggende komponentdata 3. I                                                                                                    | PLC 4. PLC 5. Mekanisk syn                                                                                                    | nbol 6. Andre diagramsymboler 7. Tilbehør                    | 8. Eksterne filer 9. Andre felter 10. Færdig                                                                                                    |
| Option 1         Varianter       Kanaler       IO-Status         [1a]       1       8       Input         Fjern option       Tilføj option         Option 2       Varianter       Kanaler       IO-Status         [2a]       1       8       Output       ✓         Fjern option       Tilføj option         Sti til PLC-mappe       C:\PCS\2-x\PCAutomation\Symbols\PLC         Forrige       Forrige | IO-Statustype Digital IO-Statustype Digital IO-Statustype IO-Statustype | ☐ Fast ☐ Fast ☐ Fast Tilføj serie ✓ Medtag undermapper Næste | <ul> <li>Sådan opretter du en PLC i databasen         På denne fane ser du den overordnede opbygning af PLC'en:         Diverst skal du taste PLC'ens antal kanaler i alt.         I de næste rækker, skal du taste hvorden kanalerne er fordett.         Kanalerne kan være fordelt på faste og variable muligheder – læg mærke til, at der laves små kasser' nundt om de forskellige del e – faste og gotnore. Når du lægger antallet af kanaler sammen, skal det give et tal, som er angivet som antal kanaler i alt.     </li> <li>Kanaler or i de fietste tilfælde synonymt med Adresser, men betyder også fs stik eller kanaler. Det endelige antal adresser, vælger du på næste side.</li> <li>Do status</li> <li>Her vælger du om kanalerne kan være indgange, udgange, andet (fx IO-link) eller en kombination af disse.</li> <li>Do statustype</li> <li>Du kan ogrette dire kanaler. Det endelige måder, indtaster du antallet af forskellige måder her, da det påviker valget af IO-symboler. På næste fane vid di få et vagi ru variant. Varianter     <li>Hvis fx en analog indgang kan forbindes på forskellige måder i varianter.</li> <li>PLC-symboler</li> <li>Nederst kan du vælge hvilken mappe, der indeholder dine PLC-symboler.</li> </li></ul> |

Dette eksempel tager udgangspunkt i et kort, hvor man fx ved at stille på en jumper gør hele kortet til indgange eller udgange.

Option 1 indeholder 8 indgange, option 2 indeholder 8 udgange.

Når du kommer til valg af plc- og plc-ref.symboler, ser dialogen ud som i de foregående eksempler.

### Placer komponenten i projektet

Når komponenten skal placeres i projektet, får du valget mellem de to muligheder<sup>iv</sup>: afhængig af, hvad du vælger, kan du se tilslutningsnavnene:

| Vælg PLC opsætn  |              | _       | × |          |
|------------------|--------------|---------|---|----------|
|                  | Digital      | Digital |   | <u> </u> |
| X0,0-X1,1-X2,2-X |              |         |   |          |
| Тор              | $\checkmark$ |         |   |          |
| Bund             | $\checkmark$ |         |   |          |
|                  |              |         |   |          |
|                  |              |         |   |          |
|                  |              |         |   |          |
|                  |              |         |   | -        |
|                  |              |         |   |          |

| 🚽 Vælg PLC opsætn | ing          | -            | - |   | ×        |
|-------------------|--------------|--------------|---|---|----------|
|                   | Digital      | Digital      |   |   | <b>A</b> |
| Y0,0Y1,1Y2,2      |              | $\checkmark$ |   |   |          |
| Тор               |              |              |   |   |          |
| Bund              | $\checkmark$ |              |   |   |          |
|                   |              |              |   |   |          |
|                   |              |              |   |   |          |
|                   |              |              |   |   |          |
|                   |              |              |   |   | -        |
|                   |              |              |   | 0 | K        |

### Eksempel 4: Et kort, som kan have forskellig statustype pr adresse

Dette eksempel tager udgangspunkt i et kort, hvor man for hver adresse bestemmer dens IO-statustype. Her tages udgangspunkt i et analogt kort, som kan programmeres/fortrådes til forskellige signaltyper.

Hver adresse har to varianter, dvs der kommer to linjer hvor de 8 adresser:

| Komponentguie     | de // Database= | 'PCsComponents.m            | ndb' Tabel='Co                | omponents             | Fabrikant='PCSCH            | HEMATIC' Fabrikantens v | /arenummer=' | 'PLC-004'   |                                                                                                    | _                                                                                                    |                                                                                  | ×                                                  |
|-------------------|-----------------|-----------------------------|-------------------------------|-----------------------|-----------------------------|-------------------------|--------------|-------------|----------------------------------------------------------------------------------------------------|----------------------------------------------------------------------------------------------------|----------------------------------------------------------------------------------|----------------------------------------------------|
| 1. Start generer  | 2. Grundlægge   | nde komponentdata           | 3. PLC                        | 4. PLC                | 5. Mekanisk sym             | bol 6. Andre diagram    | nsymboler    | 7. Tilbehør | 8. Eksterne filer                                                                                                    | 9. Andre felter                                                                                                    | 10. Fa                                                                           | ærdig                                              |
| Variante          | r Kanaler       | IO-Status<br>Input<br>Input | IO-Sta<br>V AI^4-<br>V AI^Tre | tustype<br>20mA<br>mp | <ul><li></li><li></li></ul> | Tilføj serie            |              | 0           | Sådan opretter<br>På denne fane ser<br>PLC'en:<br>Øverst skal du tast<br>I de næste rækker<br>fordelt.<br>Kanalerne kan vær<br>muligheder – læg n<br>rundt om de forske<br>lægger antallet af<br>som er angivet son | du en PLC i databa<br>du den overordnede<br>e PLC'ens antal kanal<br>, skal du taste hvorda<br>e fordelt på faste og<br>nærke til, at der laves<br>lige dele – faste og o<br>kanaler sammen, skal<br>antal kanaler i alt. | sen<br>opbygning<br>in kanaler<br>variable<br>små kass<br>ptioner. N<br>det give | g af<br>'ne er<br>ser'<br>Vår du<br>et tal,        |
|                   | Tilføj o        | ption                       |                               |                       |                             |                         |              |             | Kanaler<br>Kanaler er i de fles<br>men betyder også<br>adresser, vælger o<br>IO status<br>Her vælger du om                                                                                                    | te tilfælde synonymt i<br>fx stik eller kanaler. D<br>lu på næste side.<br>kanalerne kan være ir                                                                                                    | ned Adre<br>et endelig<br>ndgange,                                               | sser,<br>je antal                                  |
|                   |                 |                             |                               |                       |                             |                         |              |             | IO statustype<br>Du kan oprette din<br>digital, analog eller<br>Varianter                                                                                                    | e kanaler med en stat<br>ingen.                                                                                                    | ustype, e                                                                        | nten                                               |
|                   |                 |                             |                               |                       |                             |                         |              |             | Hvis fx en analog in<br>måder, indtaster d<br>det påvirker valget<br>få ét valg pr variar<br>input/output-komb<br>varianter.                                                                                        | ndgang kan forbindes<br>u antallet af forskellig<br>: af IO-symboler. På r<br>it. Varianter kan ikke l<br>nationer i IO-status;                                                                                           | på forske<br>e måder h<br>æste fan<br>combinere<br>disse har                     | ilige<br>ner, da<br>e vil du<br>es med<br>allerede |
|                   |                 |                             |                               |                       |                             |                         |              |             | PLC-symboler<br>Nederst kan du væ<br>PLC-symboler.                                                                                                    | lge hvilken mappe, de                                                                                                    | er indehol                                                                       | der dine                                           |
| Sti til PLC-mappe |                 |                             |                               |                       |                             |                         |              |             |                                                                                                    |                                                                                                    |                                                                                  |                                                    |
| C:\PCS\2-x\PCA    | utomation\Symbo | s\PLC                       |                               |                       | E                           | Medtag undermapper      |              |             |                                                                                                    |                                                                                                    |                                                                                  |                                                    |
| Forrige           |                 |                             | Tils                          | tand = Kopi           | af                          |                         | [            | Næste       |                                                                                                    |                                                                                                    |                                                                                  |                                                    |

Indtastningen betyder, at der oprettes to sæt faner, hvor du kan vælge plc-symbol og plc-ref.symbol; akkurat som i de foregående eksempler.

#### Placer komponenten i projektet

Når komponenten skal placeres i projektet, får du et grid op, som viser de muligheder, som komponenten indeholder.

Her sætter i ✓ i den ønskede mulighed, hvorefter du ser tilslutningspunkterne.

Når du placerer symbolerne, vises statustypen også; i hvert fald, når du bruger standardsymbolerne.

![](_page_28_Figure_10.jpeg)

|         | AI^4-20mA | AI^Temp      | 1 |
|---------|-----------|--------------|---|
| X0,0    |           |              |   |
| X1,1    |           |              |   |
| X2,2    |           |              |   |
| X3,3    |           |              |   |
| X4,4,4. |           | $\checkmark$ |   |
| X5,5,5. |           | $\checkmark$ |   |
| X6,6,6. |           | $\checkmark$ |   |
| X7,7,7. |           |              |   |
| Тор     |           |              |   |
| Bund    |           |              |   |
|         |           |              | · |

### **Eksempel 5: Kompakt kort med kommunikation**

Her oprettes en plc, hvor der både er indgange, udgange og kommunikationskanaler.

| Komponentguide // Database='PCsComponents.mdb                                                                   | b' Tabel='Components                                  | ' Fabrikant='PCSCHEMA | ATIC' Fabrikantens varenumme                 | er='PLC-005' |                                                                                                    | -                                                                                                    |                                                                                                    |
|----------------------------------------------------------------------------------------------------|-------------------------------------------------------|-----------------------|----------------------------------------------|--------------|----------------------------------------------------------------------------------------------------|----------------------------------------------------------------------------------------------------|----------------------------------------------------------------------------------------------------|
| 1. Start generer 2. Grundlæggende komponentdata                                                                 | 3. PLC 4. PLC                                         | 5. Mekanisk symbol    | 6. Andre diagramsymboler                     | 7. Tilbehør  | 8. Eksterne filer                                                                                                    | 9. Andre felter                                                                                                    | 10. Færdig                                                                                                    |
| Varianter Kanaler IO-Status [1a] 2 8 input input [1b] 1 6 Output [1c] 1 1 Andet Tilfgi option Sti til PLC-mappe | IO-Statustype AI-4-20mA IO-Statustype IDO-Relay Ingen |                       | Tilfoj serie<br>Tilfoj serie<br>Tilfoj serie | •            | Sådan opretter<br>På denne fane se<br>PLCen:<br>Øverst skal du tas<br>Utas var skal du tas<br>Kanalerne kan væ<br>muligheder – læg<br>rundt om de forsk<br>lægger antallet af<br>som er angivet so<br>som er angivet so<br>mer angivet so<br>kanaler er i de fle<br>men betyder også<br>adresser, vælger<br>IO status<br>Her vælger du and<br>digsag, andet (<br>IO status<br>Per vælger du and<br>digital, analog elle<br>digital, analog elle<br>digital, analog elle<br>grå dt valg pr varia<br>input/joutyut-kom<br>varianter.<br>PLC-symboler. | du en PLC i databa<br>du den overordhede :<br>te PLC'ens antal kanal<br>re fordelt på faste og<br>mærke til, at der laves<br>lige dele - faste og o<br>kanaler sammen, skal<br>m antal kanaler i alt.<br>ste tilfælde synonymt r<br>fx stik eller kanaler. D<br>du på næste side.<br>kanalerne kan være ir<br>fx tol-likk eller en koml<br>ne kanaler med en stat<br>r ingen.<br>kanaler næd en stat<br>r ingen.<br>kanaler kan forbindes<br>u antallet af forskellig<br>u antallet af forskellig<br>u antallet af forskellig<br>ekanaler med en stat<br>r ingen.<br>kanaler næd en stat<br>r ingen.<br>kanaler næd en stat<br>r ingen.<br>kanaler næd en stat<br>met af IO-synboler. På n<br>nt. Varianter kan ikke i<br>innationer i IO-status; | sen<br>apbygning af<br>r i alt.<br>n kanalerne er<br>variable<br>små kasser'<br>ptioner. Når du<br>det give et tal,<br>ned Adresser,<br>et endelige antal<br>udgange,<br>bination af disse.<br>ustype, enten<br>på forskellige<br>e måder her, da<br>æste fane vil du<br>ombineres med<br>disse har allerede<br>er indeholder dine |
| Forrige                                                                                                    | Tilstand = Koni                                       |                       |                                              | Næste        |                                                                                                    |                                                                                                    |                                                                                                    |

### Placer komponenten i projektet

Antallet af kanaler går oppe op med otte, derfor placeres et tom plc-ref.symbol.

Comm-kanalen er valgt som generisk Communication på refsymbolet og et stik på det eksterne symbol.

Derudover har jeg valgt at vise forsyningen på et separat symbol i stedet for i bunden af referencesymbolet.

![](_page_29_Figure_7.jpeg)

| -K5    |   |    |       |               |            |
|--------|---|----|-------|---------------|------------|
| AIO    |   | XQ | DO0   |               | YO         |
| AI     | + | 0. | DO    | (             | 50         |
| Temp   |   |    | Relay |               |            |
| Al1    |   | X1 | DO1   |               | ¥1         |
| AI     | + | 1. | DO    | C C           |            |
| Temp   |   |    | Relay |               |            |
| Al2    |   | X2 | DO2   |               | Y2         |
| AI     | Ť | 2. | DO    | C C           | 52         |
| Temp   |   |    | Relay |               |            |
| AI3    |   | X3 | DO3   |               | Y3         |
| AI     |   | 3. | DO    | C C           |            |
| Temp   |   |    | Relay |               |            |
| Al4    |   | X4 | DO4   |               | Y4         |
| AI     | + | 4  | DO    | C C           | <i>,</i> 4 |
| 4-20mA |   |    | Relay |               |            |
| AI5    |   | X5 | DO5   |               | Y5         |
| AI     | + | 5  | DO    | C C           | 5          |
| 4-20mA |   |    | Relay |               |            |
| Al6    |   | X6 | COMM  | COM           | И1         |
| AI     | + | 6  |       |               |            |
| 4-20mA |   |    |       | COMMUNICATION |            |
| AI7    |   | X7 |       |               |            |
| AI     | + | 7  |       |               |            |
| 4-20mA |   |    |       |               |            |
|        |   |    | •     |               |            |
|        |   |    |       |               |            |
|        |   |    |       |               |            |
|        |   |    |       |               |            |

### Eksempel 6: Kort, som refererer til forskellige stik (undernavn)

Dette eksempel tager udgangspunkt i en komponent, som pr kanal/stik kan have enten 2 indgange, 2 udgange eller 1 IO-link.

Når vi opretter den, vælger vi at oprette 4 kanaler, hvor én kanal svarer til ét stik.

| 🖟 Kompon                | entguide //                     | Database=                           | PCsComponents.m                                                                         | ndb' Tab | bel='Co                                 | mponents' F   | abrikant='PCS0 | CHEMATIC' Fabrikantens v                                                         | varenummer | ='PLC-006'  |                                                                                                    | -                                                                                                    |                                                                                                    | ×                                                                                                    |
|-------------------------|---------------------------------|-------------------------------------|-----------------------------------------------------------------------------------------|----------|-----------------------------------------|---------------|----------------|----------------------------------------------------------------------------------|------------|-------------|----------------------------------------------------------------------------------------------------|----------------------------------------------------------------------------------------------------|----------------------------------------------------------------------------------------------------|----------------------------------------------------------------------------------------------------|
| 1. Start gen            | erer 2.                         | Grundlægger                         | nde komponentdata                                                                       | 3.1      | PLC                                     | 4. PLC        | 5. Mekanisk sy | mbol 6. Andre diagram                                                            | nsymboler  | 7. Tilbehør | 8. Eksterne filer                                                                                                    | 9. Andre felter                                                                                                    | 10. Fær                                                                                                    | dig                                                                                                    |
| Fs Kompon  1. Start gen | entguide // erer 2. /arianter 3 | Database=<br>Grundlægger<br>Kanaler | PCsComponents.m<br>ide komponentdata<br>IO-Status<br>Input<br>Output<br>Andet<br>Dotton |          | IO-Statu<br>Digital<br>Digital<br>Ingen | 4. PLC        | s. Mekanisk sy | HEMATIC' Fabrikantens v         mbol       6. Andre diagram         Tilføj serie | nsymboler  | 7. Tilbehør | <ol> <li>Bisterne filer</li> <li>Sådan opretter<br/>På denne fane ser<br/>På denne fane ser<br/>PLCen:</li> <li>Overst skal du tras<br/>tagger antallet af<br/>som er angivet son<br/>Kanaler er i de fles<br/>men betyder også<br/>dresser, vælger 1</li> <li>Status</li> <li>Her vælger du om<br/>udgange, andet (i</li> <li>Status</li> <li>Her vælger du om<br/>udgange, andet (i</li> <li>Status</li> <li>Her vælger du om<br/>udgange, andet (i</li> <li>Status</li> <li>Her vælger du om<br/>udgange, andet (i</li> <li>Status</li> <li>Her vælger du om<br/>udgange, andet (i</li> <li>Status</li> <li>Her vælger du om<br/>udgange, andet (i</li> <li>Status</li> <li>Her vælger du om<br/>udgange, andet (i</li> <li>Status</li> <li>Her vælger du om<br/>udgange, andet (i</li> <li>Status</li> <li>Her vælger du om<br/>udgange, andet (i</li> <li>Status</li> <li>Her vælger du om<br/>varianter.</li> <li>PLC-symboler</li> </ol> | 9. Andre felter<br>du en PLC i databa<br>du den overordnede:<br>te PLC:ens antal kanal<br>; skal du taste hvorde<br>te Stadt auste hvorde<br>kanaler sammen, skal<br>ige dele – faste og<br>kanaler sammen, skal<br>an antal kanaler i alt.<br>te tifælde synonymt i<br>fx stik eller kanaler. D<br>up å eller kanaler. D<br>up å eller kanaler. D<br>kanalerne kan være ir<br>kanalerne kan være ir<br>kanaler med en stat<br>ingen.<br>mugang taa forbindes<br>ta forskelig<br>ta forskelig<br>ta forskeli | 10. Fær<br>sen<br>xpbygning a<br>er i alt.<br>n kanalerne<br>små kasser<br>ptioner. Nån<br>det give et<br>inded Adresse<br>et endelige<br>idgange,<br>bination af c<br>ustype, ent<br>på forskellig<br>e måder hør<br>asste fane i<br>ombineres<br>idsse har all<br>er indeholde | ×<br>dig<br>if<br>: er<br>r'<br>r du<br>tal,<br>er,<br>antal<br>disse.<br>en<br>ge<br>ge<br>ge<br>a<br>vil du<br>med<br>er dine |
|                         |                                 |                                     |                                                                                         |          |                                         |               |                |                                                                                  |            |             |                                                                                                    |                                                                                                    |                                                                                                    |                                                                                                    |
|                         |                                 |                                     |                                                                                         |          |                                         |               |                |                                                                                  |            |             |                                                                                                    |                                                                                                    |                                                                                                    |                                                                                                    |
| Sti til PLC             | -mappe                          |                                     |                                                                                         |          |                                         |               |                |                                                                                  |            |             |                                                                                                    |                                                                                                    |                                                                                                    |                                                                                                    |
| C:\PCS\                 | 651\PCAuton                     | nation\Symbol                       | Is/PLC                                                                                  |          |                                         |               |                | Medtag undermapper                                                               |            |             |                                                                                                    |                                                                                                    |                                                                                                    |                                                                                                    |
| Forrige                 |                                 |                                     |                                                                                         |          | Tilsta                                  | and = Rediger |                |                                                                                  |            | Næste       |                                                                                                    |                                                                                                    |                                                                                                    |                                                                                                    |

Eftersom hver kanal/stik indeholder flere adresser, og fordi hver kanal er ens, så anvender vi undernavne til at adskille disse.

Hver kanal får et X-undernavn. Udfyld første stik, tryk på Udfyld og dette er resultatet:

| 🖗 Kompo                                                                                 | nentguide //                                                                               | Database=                                                                                                    | PCsComp                                                                              | onents.mdb                                                                                                    | 'Tabel='Co                                        | omponents'   | Fabrikant='PCSCHEM | ATIC' Fabrikantens varenumme                        | er='PLC-006' |                                                                                                    | -                                                                                                    |                                                                                                    | ×                                                                                                    |
|-----------------------------------------------------------------------------------------|--------------------------------------------------------------------------------------------|----------------------------------------------------------------------------------------------------|--------------------------------------------------------------------------------------|----------------------------------------------------------------------------------------------------|---------------------------------------------------|--------------|--------------------|-----------------------------------------------------|--------------|----------------------------------------------------------------------------------------------------|----------------------------------------------------------------------------------------------------|----------------------------------------------------------------------------------------------------|----------------------------------------------------------------------------------------------------|
| 1. Start ger                                                                            | nerer 2.                                                                                   | Grundlægge                                                                                                   | nde kompone                                                                          | entdata                                                                                                    | 3. PLC                                            | 4. PLC       | 5. Mekanisk symbol | 6. Andre diagramsymboler                            | 7. Tilbehør  | 8. Eksterne filer                                                                                                    | 9. Andre felter                                                                                                    | 10. Fær                                                                                                    | rdig                                                                                                    |
| Option 1 )<br>var 1 - 4 In<br>PLC-Data<br>Adr. pr. 1<br>2<br>Udfyld<br>1<br>2<br>3<br>4 | Andre symbole<br>put Digital v<br>References<br>canal 1<br>Isten 1<br>X1<br>X2<br>X3<br>X4 | ar 2 - 4 Outpu<br>ymboler<br>Ilslutninger p<br>2<br>Slet listen<br>1<br>5<br>1<br>5<br>1<br>5<br>1<br>5<br>5 | Adresse<br>DIO<br>DI1<br>DI1<br>DI1<br>DI1<br>DI1<br>DI1<br>DI1<br>DI1<br>DI1<br>DI1 | ar 3 - 4 Andet<br>talsystem<br>T ~ ~<br>Jndernavn<br>G 6<br>2<br>2<br>6<br>6<br>2<br>2<br>6<br>6<br>2<br>2<br>6<br>6<br>2<br>2<br>6<br>6 | Ingen Funk2 + + + + + + + + + + + + + + + + + + + | Symbo        | i (1/1)            | PLC-2XIN2<br>IO input - 2 forbindelser per ad<br>0: | resse - x2   | <ul> <li>Diagramsymbol</li> <li>På disse faner - 10</li> <li>du diagramsymbol</li> <li>Der er en fane for</li> <li>fane, sådan at du<br/>en fane med andre</li> <li>Inder angiver du, hu</li> <li>(standard = 1). Nå</li> <li>anvendes Underns</li> <li>Antallet af tilslutnin</li> <li>på bagrund af de<br/>symboler, som pas</li> <li>Udfyld skæmet me</li> <li>de symboler, som pas</li> <li>Udfyld skæmet me</li> <li>dennes standard-</li> <li>Knappen Udfyld fur</li> <li>første og evt andre</li> <li>Referencesymles med nu trykker på</li> <li>Komponentguiden</li> <li>matcher mht antal</li> <li>Du kan sætte dem</li> <li>Andres venboler med i</li> <li>matcher ef ak knappen</li> <li>Van sætte dem</li> <li>Andres venboler</li> <li>På denne fane kan forsyning og komm</li> <li>Trykn på knappen</li> <li>Tymbol(c), du ans</li> <li>Hvis du har lavets e</li> <li>eller kommunikation</li> <li>fanen Andre diagrams</li> </ul> | let til PLC en<br>Idata og referencesy<br>tfor PLC en,<br>hver del, du har sog<br>tor for PLC en,<br>tver del, du har sog<br>tor for PLC en,<br>tver del, du har sog<br>tor for en flere en ekstet<br>symboler. Hver PLC<br>tor for en flere adresser<br>vin automatisk til at s<br>ngspunkter pradresser<br>ser sammen med dine<br>del bildvingsnavn for<br>dresse.<br>of<br>innipe.<br>of<br>innipe.<br>tor<br>innapen Tilfgi symbol<br>udvalgt de reference<br>det valgte PLC-syn<br>ange, kan du vælge a<br>det symbol en sym<br>unkaton.<br>Tilfgi symbol og vælg i<br>ker.<br>pecielle fetter i datab<br>n, vælger du først sy<br>amsymboler. | mboler - væ<br>ificeret på f<br>i del af PLC<br>fane består<br>mboler.<br>er er pr kanal,<br>kelne mellen<br>e skal angive<br>gjuiden de<br>valg.<br>i O-klemme<br>å baggrund i<br>har<br>symboler, sk<br>tol.<br>har<br>symboler, sk<br>tol.<br>ifane er over<br>t andre<br>ti forsyning<br>boler, fx til<br>det/de ande<br>asen til fors<br>mboler til dit | elger<br>første<br>en, og<br>r af to<br>al<br>n es, og<br>af<br>oom<br>olerne<br>rført,<br>) – eller<br>tt<br>vyning<br>sse på |
| Eorrige                                                                                 |                                                                                            |                                                                                                    |                                                                                      |                                                                                                    |                                                   |              |                    |                                                     | Næste        |                                                                                                    |                                                                                                    |                                                                                                    |                                                                                                    |
| Forrige                                                                                 |                                                                                            |                                                                                                    |                                                                                      |                                                                                                    | Tils                                              | tand = Redig | er                 |                                                     | Næste        |                                                                                                    |                                                                                                    |                                                                                                    |                                                                                                    |

### Placer komponenten i projektet

Når du vælger at placere komponenten, kommer griddet op, så du kan vælge hvilke kanaler, du vil bruge:

|         | Digital | Digital      | Alterna      | tiv 1 |
|---------|---------|--------------|--------------|-------|
| 1,2,5,6 |         |              |              |       |
| 3,4,7,8 |         | $\checkmark$ |              |       |
| CH1     |         |              | $\checkmark$ |       |
| CH1     |         |              | $\checkmark$ |       |
| Bund    |         |              |              |       |
| Тор     |         |              |              |       |
|         |         |              |              |       |
|         |         |              |              |       |
|         |         |              |              |       |
|         |         |              |              |       |

### Resultatet kommer til at se sådan ud

![](_page_31_Figure_4.jpeg)

![](_page_31_Figure_5.jpeg)

# **KOPI AF EN EKSISTERENDE KOMPONENT**

Når du vælger at lave en kopi af en eksisterende komponent, skal du først i databasen for at vælge 'originalen'. Derefter kommer du ind i dette vindue, hvor du skal give 'kopien' sine egne data. Da original og kopi ofte har type og varenummer, som ligger tæt på hinanden, foreslår guiden originalens værdier. Derefter fortsætter du som ved 'Ny'.

Du får dog ikke lov til at fortsætte 'Kopi af' medmindre, du indtaster et nyt, ikkeeksisterende varenummer. Alternativt foreslår guiden, at du redigerer i stedet.

| Komponentguide // Database='PCsComponents.mdb' Tabel='                                                                                                    | Components' Fabrikant='PCSCHEMATIC' Fabrikantens varenummer='                                                                                                    | Test1235' – 🗆 🗙                                                                                                    |
|----------------------------------------------------------------------------------------------------|----------------------------------------------------------------------------------------------------|----------------------------------------------------------------------------------------------------|
| 1. Start generer <b>2. Grundlæggende komponentdata</b> 3. Væ                                                                                                    | elg diagramsymboler 4. Mekanisk symbol 5. Andre diagramsymboler                                                                                                    | 6. Tilbehør 7. Eksterne filer 8. Andre felter 9. Færdig                                                                                                    |
| Tag kopi af denne komp. (ComponentID)<br>G08DACS4-964F-4D2F-8571-7724F286340D<br>Fabrikante<br>PCSCHENATIC<br>Fabrikantens varenummer<br>Test1235<br>Fabrikantens GTIN nummer<br>12351235<br>Brugervalgte varenumre | Komponent ID<br>664F9311-C264-450A-986E-BEASF3F686A9<br>Pabrikant<br>PESSCHEMATIC  Rediger<br>Fabrikantens varenummer<br>Test1236<br>Fabrikantens GTIN nummer<br>12361236<br>Brugervalgte varenumre | Kopier en komponent<br>Kik på database-konet for at vælge den komponent, du<br>ønsker at lave en kopi af.<br>Du skal vælge fabrikant og fabrikantens varenummer og<br>evt type, som du ønsker at give til kopien. Kombinationen<br>af fabrikat og varenr skal være unikt. |
| V22 varenummer V22 alt. varenummer V22 alt. varenummer                                                                                                    | V22 varenummer V22 alt. varenummer V22 alt. varenummer                                                                                                    |                                                                                                    |
| Type<br>Test1235                                                                                                    | Type<br>Test1236                                                                                                    |                                                                                                    |
| Varegruppe<br>5000 Glødelamper                                                                                                    |                                                                                                    |                                                                                                    |
| Komponent-art<br>Normal 🗸                                                                                                    |                                                                                                    |                                                                                                    |
| Forrige                                                                                                    | Tilstand = Kopi af                                                                                                    | Næste                                                                                                    |

# **REDIGER EN EKSISTERENDE KOMPONENT**

Vælger du rediger-funktionen, skal du også her hente den ønskede komponent i databasen. Derefter fortsætter du med samme faner som ved 'Ny'.

| Komponentguide // Database='PCsComponents.mdb' Tabel                                                                                                    | ='Components' Fabrikant= | = 'PCSCHEMATIC' Fab | rikantens varenummer= 'Test | 1235'       |                                                                     | —                         |               |
|----------------------------------------------------------------------------------------------------|--------------------------|---------------------|-----------------------------|-------------|---------------------------------------------------------------------|---------------------------|---------------|
| 1. Start generer <b>2. Grundlæggende komponentdata</b> 3.                                                                                                    | Vælg diagramsymboler     | 4. Mekanisk symbol  | 5. Andre diagramsymboler    | 6. Tilbehør | 7. Eksterne filer                                                   | 8. Andre felter           | 9. Færdig     |
| Komponent ID         6D8DAC54-964F-4D2F-8571-7724F28634DD         Fabrikant         FCSCHEMATIC         Fabrikantens varenummer         Test1235         Pabrikantens GTIN nummer         12351235         Brugervalgte varenumme |                          |                     |                             | 0           | Rediger en kompon<br>Kilk på database-ikonet<br>ønsker at redigere. | ent<br>for at vælge den l | komponent, du |
| V22 varenummer<br>V22 alt. varenummer<br>V22 alt. varenummer<br>Type<br>Test1235<br>Varegruppe<br>5000, Glødelamper<br>Komponent-art<br>Normal v                                                                                  |                          | 1                   |                             |             |                                                                     |                           |               |
| Forrige                                                                                                    | Tilstand = Rediger       |                     | 1                           | Væste       |                                                                     |                           |               |

Læg mærke til bunden af dialogen – her kan du se, om du er i gang med at oprette en ny, kopiere eller redigere.

# REDIGERE FLERE KOMPONENTER PÅ EN GANG

Når man har en (gammel) database, har man brug for at kunne vedligeholde data, og i den forbindelse har man ofte brug for at kunne redigere mange komponenter på en gang. Med denne funktion kan man udvælge en serie af eksisterende komponenter baseret på ét eller flere kriterier og tildele dem fælles data, fx de samme elektriske symboler eller et fælles datablad eller status som Godkendt eller Udgået. Kort sagt de funktioner, som i dag kun kan udføres vha database-programmets indbyggede sqlfunktion.

Vælg Rediger flere. Du udvælger komponenter ved at bruge et filter. Filteret kan anvendes på alle felter i den valgte database.

| E. Kannananta ida // Databasa /DCaCannananta mell       | Tabal-'Components'            |                     |                         |               |                                                     |                                             |                                 |
|---------------------------------------------------------|-------------------------------|---------------------|-------------------------|---------------|-----------------------------------------------------|---------------------------------------------|---------------------------------|
| Komponentguide // Database= PCsComponents.mdb           | label= Components             |                     |                         |               |                                                     | -                                           | ц ,                             |
| 1. Start generer 2. Grundlæggende komponentdata         | 3. Vælg diagramsymboler 4     | . Mekanisk symbol 5 | 5. Andre diagramsymbole | r 6. Tilbehø  | r 7. Eksterne filer                                 | 8. Andre felter                             | 9. Færdig                       |
|                                                         |                               |                     |                         | 0             | Udvælg komponent                                    | ter                                         |                                 |
| Filter indstillinger                                    |                               |                     |                         | <b>(</b> )    | Tilføj eller rediger filteri                        | ndstillinger, for at                        | vælge de                        |
| DescriptDK V indeholder V lampe                         |                               |                     |                         |               | Du kan indstille filtre og                          | betingelser for all                         | e databasefelter                |
| "DescriptDK" indeholder "lampe"                         |                               |                     |                         | Slet filter   | Du kan sætte filtre på e<br>udgangspunkt er filtrer | en gang ved at tilfø<br>ne af typen AND - h | ije dem. Som<br>ivis du trykker |
| Type begynder med pcs                                   |                               |                     |                         |               | på knappen 'Avanceret                               | ' kan du ændre det                          | t til OR.                       |
|                                                         |                               |                     |                         | Tilføj filter |                                                     | passer a materialy                          |                                 |
| Avanceret (DescriptDK LIKE '%lampe%') AND (Type LIKE 'p | cs%')                         |                     |                         | ~             |                                                     |                                             |                                 |
| Anvend filter                                           |                               |                     |                         |               |                                                     |                                             |                                 |
| Velaka kamananaka Arbeli 0                              |                               |                     |                         | ×             |                                                     |                                             |                                 |
| ComponentID Manufactu                                   | er ManufacturersArticleNumber | ManufacturersGTIN   | Historical              | r Historical  |                                                     |                                             |                                 |
| 47CE004F_FEC5-4D01_8D88-1720987117F7 PCSCHEM/           |                               | Manufacturersortin  | PCS500004               | Tistorical    |                                                     |                                             |                                 |
| 7D3C2E70-16ED-4256-A2EB-0A23360E0838 PCSCHEM/           | TIC PC\$500006                |                     | 10350001                |               |                                                     |                                             |                                 |
| 9E1E36ED-30AC-4DA5-B762-5515E59EB0EA                    | TIC PCS500001                 |                     | PCS500001               |               |                                                     |                                             |                                 |
| 9AAACC62-1F74-413A-A120-9AF5B79D6FE9 PCSCHEM/           | TIC PCS500002                 |                     | PCS500002               |               |                                                     |                                             |                                 |
| D190284C-EF7E-46A4-969C-0370B0DDE3E7 PCSCHEMA           | TIC PCS2250202                |                     | PCS2250202              |               |                                                     |                                             |                                 |
| DD3E5ED4-37DF-43B0-A899-C4EDE5282DB9 PCSCHEMA           | TIC PCS500007                 |                     |                         |               |                                                     |                                             |                                 |
| EBBFAD 16-EA5D-4165-B21F-C45DDEA85DDB PCSCHEMA          | TIC PCS500003                 |                     | PCS500003               |               |                                                     |                                             |                                 |
| EED771A4-F620-430D-8497-48A9AA11ED45 PCSCHEMA           | TIC PCS500005                 |                     | PCS500005               |               |                                                     |                                             |                                 |
|                                                         |                               |                     |                         |               |                                                     |                                             |                                 |
|                                                         |                               |                     |                         |               |                                                     |                                             |                                 |
|                                                         |                               |                     |                         |               |                                                     |                                             |                                 |
|                                                         |                               |                     |                         |               |                                                     |                                             |                                 |
|                                                         |                               |                     |                         |               |                                                     |                                             |                                 |
|                                                         |                               |                     |                         |               |                                                     |                                             |                                 |
|                                                         |                               |                     |                         |               |                                                     |                                             |                                 |
|                                                         |                               |                     |                         |               |                                                     |                                             |                                 |
|                                                         |                               |                     |                         |               |                                                     |                                             |                                 |
|                                                         |                               |                     |                         | >             |                                                     |                                             |                                 |
| Forrige                                                 | Tistered Dedisor for          |                     | [                       | Næste         |                                                     |                                             |                                 |
|                                                         | nistand = Rediger here        |                     |                         |               |                                                     |                                             |                                 |

#### **Avanceret filter**

Her er sat to filtre op: komponenternes danske beskrivelse skal indeholde ordet 'lampe' og type skal begynde med 'pcs'.

Denne forespørgsel er som udgangspunkt et AND-filter, dvs at udvalgte komponenter skal opfylde både Filter1 OG Filter2 OG osv.

Når du vælger 'Avanceret', får du adgang til at se forespørgslen som en SQL. Her har man mulighed for at erstatte AND med OR, og dermed sætte et ganske anderledes filter op, som tidligere har været lidt kompliceret at lave på egen hånd.

Hvis du vil udvælge Favorit-komponenter eller andre Boolske felter, skal du sætte filteret til at 'indeholde 1'.

### Fortsæt rediger flere

Når du har sat dine filtre op, går du videre ved at trykke Næste. Hvis noget i disse vinduer er 'Grayed out', betyder det at de valgte komponenter IKKE har samme data i det valgte databasefelt. Beholder du det, så bliver netop denne data ikke overskrevet. Ønsker du at overskrive, så aktiverer du feltet ved at klikke i det.

| 🖟 Komponentgui              | de // Database='PCsComponents.m | db' Tabel='( | Components    | :<br>:             |                          |             |                                                                                      | _                                                                                                    |                                          | ×             |
|-----------------------------|---------------------------------|--------------|---------------|--------------------|--------------------------|-------------|--------------------------------------------------------------------------------------|----------------------------------------------------------------------------------------------------|------------------------------------------|---------------|
| 1. Start generer            | 2. Grundlæggende komponentdata  | 3. PLC       | 4. PLC        | 5. Mekanisk symbol | 6. Andre diagramsymboler | 7. Tilbehør | 8. Eksterne filer                                                                    | 9. Andre felter                                                                                           | 10. Fær                                  | dig           |
| DescriptDK                  |                                 |              |               |                    |                          | (           | På denne fane komponenten.<br>Fanen indeholde<br>behandlet i de f<br>valgt under Dat | an du indtaste yderliger<br>er alle mappede felter, so<br>orrige faner, samt andre<br>abaseindstillinger. | e informatio<br>m ikke er<br>felter, som | on om<br>1 er |
| BuiltInDepth                |                                 |              |               |                    |                          | ~           |                                                                                      |                                                                                                    |                                          |               |
| Weight                      |                                 |              |               |                    |                          | ~           |                                                                                      |                                                                                                    |                                          |               |
| UnitPerPack                 |                                 |              |               |                    |                          | ~           |                                                                                      |                                                                                                    |                                          |               |
| UnitForUPP                  |                                 |              |               |                    |                          | ~           |                                                                                      |                                                                                                    |                                          |               |
| usrFavoriteComp             | onent                           |              |               |                    |                          | ~           |                                                                                      |                                                                                                    |                                          |               |
| Obsolete  UsrFavoriteSuppli | ier                             |              |               |                    |                          |             |                                                                                      |                                                                                                    |                                          |               |
|                             |                                 |              |               |                    |                          | ~           |                                                                                      |                                                                                                    |                                          |               |
|                             |                                 |              |               |                    |                          |             |                                                                                      |                                                                                                    |                                          |               |
| Forrige                     |                                 | Tilsta       | and = Rediger | flere              |                          | Næste       |                                                                                      |                                                                                                    |                                          |               |

Husk, at du redigerer direkte i databasen og med denne funktion har fat i mange komponenter. Når du arbejder i databasen, har du ingen Fortryd-funktion!!! Derfor anbefaler vi, at du overvejer at tage en kopi af din database INDEN du bruger denne funktion.

### **SLET KOMPONENTER**

Komponentguiden kan også bruges til at slette komponenter.

Slet-funktionen indeholder de samme filter-funktioner, som under rediger og rediger flere, så du starter med at udvælge den/de komponenter, der skal slettes ud fra forskellige kriterier, og afslutter med at trykke på Slet-knappen i nederste højre hjørne.

| Komponentguide // Database='PCsCom                                                               | ponents.mdb' Tabel=' | Components'                |                     |                         |               |                                                                                                    | _                                                                                                    |                                                                                                 |
|--------------------------------------------------------------------------------------------------|----------------------|----------------------------|---------------------|-------------------------|---------------|----------------------------------------------------------------------------------------------------|----------------------------------------------------------------------------------------------------|-------------------------------------------------------------------------------------------------|
| 1. Start generer 2. Grundlæggende kom                                                            | ponentdata 3. Va     | elg diagramsymboler 4. Meł | kanisk symbol 5. An | dre diagramsymboler     | 6. Tilbehø    | r 7. Eksterne filer                                                                                                    | 8. Andre felter                                                                                                    | 9. Færdig                                                                                       |
| Filter indstillinger<br>Manufacturer V Indeholder ikke<br>"Manufacturer" indeholder ikke "posch" | ✓ pcsch              |                            |                     | Slei                    | ?<br>t filter | Udvælg komponen<br>Tilføj eller rediger filte<br>records du vil slette.<br>Du kan indstille filtre o<br>Du kan sætte filtre på<br>udgangspunkt er filtre<br>på knappen 'Avancere<br>De komponenter, som | ter<br>rindstillinger, for at v<br>g betingelser for alle<br>en gang ved at tilfø<br>me af typen AND - h<br>t <sup>e</sup> kan du ændre det<br>passer til filtreret, v | vælge de<br>e databasefelter,<br>ije dem, Som<br>vis du trykker<br>: til OR,<br>vises i listen, |
| Avanceret                                                                                        |                      |                            |                     |                         |               |                                                                                                    |                                                                                                    |                                                                                                 |
| Anvend filter                                                                                    |                      |                            |                     |                         |               |                                                                                                    |                                                                                                    |                                                                                                 |
| Valgte komponenter Antal: 9                                                                      |                      |                            |                     |                         |               |                                                                                                    |                                                                                                    |                                                                                                 |
| ComponentID                                                                                      | Manufacturer         | ManufacturersArticleNumber | ManufacturersGTIN   | HistoricalArticleNumber | Histor        |                                                                                                    |                                                                                                    |                                                                                                 |
| 68a63366-0099-4902-ad96-6206888d76db                                                             | ABB                  | 16056126                   |                     | 8012542372400           |               |                                                                                                    |                                                                                                    |                                                                                                 |
| 9a2d5454-ae08-490c-a83f-15f758f3e981                                                             | Beckhoff Automation  | EL 1002                    |                     | EL 1002                 |               |                                                                                                    |                                                                                                    |                                                                                                 |
| 86593d2a-d6c8-4169-b9e8-45d2cc480ed9                                                             | Beckhoff Automation  | EL1012                     |                     | EL1012                  |               |                                                                                                    |                                                                                                    |                                                                                                 |
| d970d3e1-6388-4656-9966-a24236e8fff0                                                             | Beckhoff Automation  | EL 1034                    |                     | EL 1034                 |               |                                                                                                    |                                                                                                    |                                                                                                 |
| eddc77bd-fbbd-42a9-8cb1-ce6e554795e0                                                             | Beckhoff Automation  | EL 10 18                   |                     | EL 1018                 |               |                                                                                                    |                                                                                                    |                                                                                                 |
| ef7947e5-3034-4f7d-9a9b-d7b23e2f8f97                                                             | Beckhoff Automation  | EL 1008                    |                     | EL 1008                 |               |                                                                                                    |                                                                                                    |                                                                                                 |
| ae2205d2-e7f4-417d-bb23-b99f4c68e500                                                             | Beckhoff Automation  | EL 1004                    |                     | EL 1004                 |               |                                                                                                    |                                                                                                    |                                                                                                 |
| 3d132a0a-7179-43c4-a9d2-e4f40340984f                                                             | Beckhoff Automation  | EL 1014                    |                     | EL 1014                 |               |                                                                                                    |                                                                                                    |                                                                                                 |
| c46966fb-92a9-4309-9861-fff0a4271ae6                                                             | Beckhoff Automation  | EL 1024                    |                     | EL 1024                 |               |                                                                                                    |                                                                                                    |                                                                                                 |
| <                                                                                                |                      |                            |                     |                         | >             |                                                                                                    |                                                                                                    |                                                                                                 |
| Forrige                                                                                          |                      | Tilstand = Slet            |                     |                         | Slet          |                                                                                                    |                                                                                                    |                                                                                                 |

# **OPSÆTNING AF KOMPONENTGUIDE OG DATABASE**

Under Indstillinger|Database kan man vælge database, og dermed også hvilken database, som Komponentguiden tilknyttes.

Fra ver 23, er de fleste indstillinger allerede foretaget – tilbehør, symboler til forskellige diagrammer osv – men du dog et par muligheder for egen tilpasning, som beskrives nedenfor.

#### Varenumre

Hvis du har et eget varenummer, så vil det rigtige være at oprette et felt til dette i databasen, og derefter tilføje det som et varenummer på denne fane. På den måde kan du både søge på det i databasen og få det valgt som varenummer på komponenter i projektet. Og du vil automatisk blive spurgt om det på første fane under oprettelsen.

| sning af felter        | Mapning        | af Basisfelter       | Mapning af          | symboler      | Mapning af Sum-felter                            | Komponentsøgning                                                                                                    | Databasemenu                                            | Url-Links                      | Komponent                       | guide                    |
|------------------------|----------------|----------------------|---------------------|---------------|--------------------------------------------------|----------------------------------------------------------------------------------------------------|---------------------------------------------------------|--------------------------------|---------------------------------|--------------------------|
| Basis<br>Eabrikat      |                | Manufacture          | ~                   |               | Varenumre<br>Eshrikantene varenumm               | Manufacturors                                                                                                    | ArticleNumber                                           |                                |                                 |                          |
|                        |                | Manufacture          | er                  |               | Fabrikanteris varenumm                           |                                                                                                    | Arucienumber                                            |                                |                                 |                          |
| Туре                   |                | Туре                 |                     |               | Fabrikants GTIN                                  | Manufacturers                                                                                                    | GTIN                                                    |                                |                                 |                          |
| Funktion               |                |                      |                     | $\sim$        | Brugervalgte varenumre                           | e                                                                                                    |                                                         |                                |                                 |                          |
| Beskrivelse            |                | DescriptDK           |                     | $\sim$        | Mit-elt                                          |                                                                                                    |                                                         |                                |                                 |                          |
| Reference-bog          | stav           | RefIDIec             |                     | $\sim$        |                                                  |                                                                                                    |                                                         |                                |                                 |                          |
| Enheder/Pakke          |                | UnitPerPack          | c                   |               | Historiske varenumre                             |                                                                                                    |                                                         |                                |                                 |                          |
| Fast tilbehør          |                | usrFixedAcc          | cessories           |               | V22 varenummer                                   | HistoricalArticle                                                                                                    | Number                                                  |                                |                                 |                          |
| Muliat tilbehør        |                | usrOptional          | Accessories         |               | V22 alt. varenummer                              | HistoricalArtic                                                                                                    | Number 2                                                |                                |                                 |                          |
| Favorit                |                | usrFavorite          | Component           | ~             |                                                  |                                                                                                    |                                                         |                                |                                 |                          |
| Idaået                 |                | Obsolete             |                     |               |                                                  |                                                                                                    |                                                         |                                |                                 |                          |
| Foretrukket link       | k_folt         | usrDatashe           | at                  |               |                                                  |                                                                                                    |                                                         |                                |                                 |                          |
| or eu akket in ik      | K-IEIC         | usi Datasi ici       | et                  |               |                                                  |                                                                                                    |                                                         |                                |                                 |                          |
| Miniature billed       | lfelt          | Picture              |                     | ~             |                                                  |                                                                                                    |                                                         |                                |                                 |                          |
| Aniature billed        | lfelt          | Picture              |                     | ~             |                                                  |                                                                                                    | [                                                       | Ōĸ                             | Anr                             | nullér                   |
| Miniature billed       | Ifelt          | Picture              |                     | ~             | F= Ko                                            | omponentguide //                                                                                                    | Database='PCsCoi                                        | <u>Q</u> K<br>mponents.m       | <u>A</u> nr<br>db' Tabel='C     | nullér                   |
| du vil a               | utom           | atisk bli            | ive spu             | rgt or        | m det 1. sta                                     | omponentguide //<br>art generer 2.G                                                                                         | Database='PCsCor<br>rundlæggende kor                    | QK<br>mponents.m<br>mponentdat | db' Tabel='C<br>ta 3. Væ        | nullér<br>Tomp<br>Ig dia |
| ; du vil a<br>første f | autom<br>ane u | atisk bli<br>nder op | ive spu<br>prettels | rgt or<br>en: | n det 1. Sta<br>Komp<br>AE30<br>Fabrik<br>Fabrik | omponentguide //<br>art generer 2. G<br>xonent ID<br>DBF7A-45D1-423E-AS<br>kant<br>kantens varenummer                       | Database='PCsCon<br>undlæggende kon<br>6F-DFAEAB035F35  | QK<br>mponents.m<br>mponentdat | db' Tabel='C<br>ta 3. Væ        | omp                      |
| g du vil a<br>første f | utom<br>ane u  | atisk bli<br>nder op | ive spu<br>prettels | rgt or<br>en: | n det 1. Sta<br>Komp<br>AE30<br>Fabrik<br>Fabrik | omponentguide //<br>art generer 2. G<br>bonent ID<br>DBF7A-45D1-423E-A9<br>kant<br>kantens varenummer<br>kantens GTIN numme | Database='PCsCor<br>rundlæggende kor<br>6F-DFAEAB035F35 | QK<br>mponents.m<br>mponentdat | Anr<br>db' Tabel='C<br>ta 3. Væ | omp                      |

Husk, at alt, hvad du selv opretter i databasen, bliver gemt i usr-felterne. Indhold i pcs-felterne kommer fra Komponentportalen.

### **URL-links**

Hvis du har flere steder, hvor du gemmer datablade mm, så skal du oprette links til disse her. Når du så tilføjer billeder og datablade til komponenten, får du valget mellem de oprettede alias'er.

| Komponent         | database indstillinger |                         |                       |                  |              |            | ×                |
|-------------------|------------------------|-------------------------|-----------------------|------------------|--------------|------------|------------------|
| Visning af felter | Mapning af Basisfelter | Mapning af symboler     | Mapning af Sum-felter | Komponentsøgning | Databasemenu | Url-Links  | Komponentguide   |
| Fil-link alias    | Sti                    |                         |                       |                  |              |            |                  |
| PCSPIC            | C:\PCS\651\PCA         | utomation \Database \p  | csPictures            |                  |              |            | •••              |
| PCSDOC            | C:\PCS\651\PC          | Automation \Database \u | IsrDatasheets         |                  |              |            |                  |
|                   |                        |                         |                       |                  |              |            |                  |
|                   |                        |                         |                       |                  |              |            |                  |
|                   |                        |                         |                       |                  |              |            |                  |
|                   |                        |                         |                       |                  |              |            |                  |
|                   |                        |                         |                       |                  |              |            |                  |
|                   |                        |                         |                       |                  |              |            |                  |
|                   |                        |                         |                       |                  |              |            |                  |
|                   |                        |                         |                       |                  |              |            |                  |
|                   |                        |                         |                       |                  |              |            |                  |
|                   |                        |                         |                       |                  |              |            |                  |
|                   |                        |                         |                       |                  |              |            |                  |
|                   |                        |                         |                       |                  |              |            |                  |
|                   |                        |                         |                       |                  |              |            |                  |
|                   |                        |                         |                       |                  |              |            |                  |
|                   |                        |                         |                       |                  |              |            |                  |
|                   |                        |                         |                       |                  |              |            |                  |
| 1                 |                        |                         |                       |                  |              |            |                  |
|                   |                        |                         |                       |                  |              | <u>о</u> к | <u>A</u> nnullér |
|                   |                        |                         |                       |                  |              |            |                  |

### Andre felter

<sup>v</sup>På sidste fane kan du vælge andre felter, som du vil skrive ind i.

Du kan kun vælge felter, som ikke allerede er mappede, fx beskrivelser på andre sprog.

![](_page_38_Picture_7.jpeg)

# NOTER

|   |   | - |   |   |    |   | 1 |   |   |   | ÷ | • |   |   |   |   |   | • • |   |   | • |
|---|---|---|---|---|----|---|---|---|---|---|---|---|---|---|---|---|---|-----|---|---|---|
| ÷ |   |   |   |   |    |   |   | ÷ |   |   | • |   |   | • |   |   | 1 | •   |   | • | • |
|   |   |   |   |   |    |   |   |   |   |   |   |   |   |   |   | 1 |   |     |   |   |   |
| 1 |   |   |   |   | ٠. |   |   |   |   |   | 1 |   | 1 | • | · |   | • |     |   |   |   |
|   | • |   |   |   |    |   |   |   |   |   |   |   |   |   |   | 1 |   |     |   |   | • |
|   |   |   |   | • | •  |   |   |   |   |   | 1 |   |   | • |   | 1 | 1 | •   | • |   | ٠ |
|   |   |   |   | • |    |   |   |   |   | • |   | • |   | • |   |   |   |     | ÷ |   | • |
|   |   | - |   | * |    |   | • |   | + | • |   |   |   |   | 1 |   |   |     |   |   | • |
|   |   |   |   |   |    |   |   |   | • |   | 1 |   |   | 1 |   |   |   |     |   |   | 1 |
|   |   | • | 1 | • |    | • |   | · | • |   | 1 | 1 |   | 1 |   |   |   |     |   |   | 1 |
|   |   |   |   |   |    |   | • |   |   |   | 1 |   |   |   | 1 |   |   |     |   |   | 1 |
|   |   |   |   |   |    |   |   |   |   |   |   |   |   |   |   |   |   |     |   |   |   |
|   |   |   |   |   |    |   |   |   |   |   |   |   |   | 2 | • | • |   | •   |   |   |   |
|   |   |   |   |   |    |   |   | 1 |   |   |   |   |   |   |   |   |   |     |   |   | • |
|   |   | • | 1 | 1 |    |   |   | 1 |   |   |   |   |   |   |   | • |   | •   |   | • | • |
|   |   |   |   |   |    |   |   |   |   |   |   |   | - |   |   | • |   | •   |   | • | • |
| · |   | • |   | - |    |   |   | 1 |   |   | · | 1 | • | • | • | • |   |     |   | • | • |
|   |   |   |   |   |    | • |   | 1 |   | • |   |   | • |   |   | · | • | 1   |   | - | * |
|   |   |   |   |   |    |   |   | • |   |   |   |   | • |   |   |   |   |     |   |   |   |
|   |   |   |   |   |    |   |   |   |   |   |   |   |   |   |   |   |   |     |   |   | 1 |
|   | 1 | 1 | 1 |   | 1  |   |   | 1 | 1 |   |   |   |   |   | 1 |   |   |     |   |   | 1 |
|   |   | 1 |   |   | 1  |   |   | 1 |   |   |   |   |   |   |   |   |   |     |   | 1 | 1 |
|   |   |   |   |   |    |   |   |   |   |   |   | 1 |   |   |   |   |   |     |   |   | 1 |
|   |   |   |   |   | •  |   | - |   | - |   |   | - | - | • |   |   |   | -   |   |   |   |
|   | 1 |   |   |   |    |   |   | 1 | - | • |   | 1 | 1 |   | • |   |   | •   |   | - | 1 |
|   | 1 | - |   |   |    |   |   | • | - | • |   |   |   |   |   |   |   | •   |   |   |   |
|   |   | 1 |   |   |    |   |   |   | · |   |   | 1 |   |   |   |   |   |     |   |   | • |
|   | 1 |   | 1 | 1 | 1  |   | 1 |   | 1 |   |   |   |   |   | 1 |   |   |     |   |   |   |
|   |   |   |   |   |    |   |   |   |   |   |   |   |   |   |   |   |   |     |   |   |   |

|   |   | - |   |   |    |   |    |   |    |   | · | • |   |   |   |   |   | • • |   | - |   |
|---|---|---|---|---|----|---|----|---|----|---|---|---|---|---|---|---|---|-----|---|---|---|
| ÷ | • | 1 |   |   |    | · |    | ÷ |    |   | · | 1 |   |   |   | ÷ | 1 | •   |   | • | • |
|   |   |   |   |   |    |   |    |   |    |   | × | 1 |   |   |   | 1 |   |     |   |   |   |
|   |   |   |   | · | ٠. |   |    | 1 |    |   | 1 |   |   |   |   |   |   |     |   | · |   |
|   |   |   |   |   |    |   |    | 1 |    |   |   | 1 |   | 1 | 1 | 1 | 1 |     |   | · |   |
|   |   |   | • |   |    |   |    | 1 |    | • | 1 | 1 | 1 | • | 1 | 1 | 1 | •   | · |   | ٠ |
|   |   |   |   |   |    |   |    | 1 |    |   | 1 | 1 | 1 |   | 1 |   | 1 |     | 1 |   |   |
|   |   |   |   | • |    |   |    |   |    |   |   | 2 | 1 | 1 | 1 | 1 |   |     |   | - | • |
|   |   |   | 1 |   |    |   |    |   |    |   | 1 | 1 |   | 1 |   | 1 |   |     |   |   | 1 |
|   |   |   |   |   |    | • |    | · | ·  |   | 1 | 1 |   | 1 |   |   |   |     |   |   | 1 |
|   |   |   |   |   |    |   |    |   |    | 1 |   |   |   | 1 |   |   |   |     |   |   |   |
|   |   | 1 | 1 |   |    |   |    |   |    | 1 |   |   |   |   |   |   |   |     |   |   |   |
|   |   |   | 1 |   |    |   |    |   |    | 1 |   |   |   | 1 |   |   |   |     |   |   |   |
|   |   |   |   |   |    |   |    |   |    |   |   |   |   |   |   |   |   |     |   |   | Ì |
|   |   |   |   |   |    |   |    |   |    |   |   |   |   |   |   |   |   |     | Ì |   |   |
|   |   |   |   |   |    |   |    |   | )  |   |   |   |   |   |   |   |   | Ì   |   |   | Ì |
|   |   |   |   |   |    |   | Ì. | Ì | ĵ. |   |   |   |   |   |   |   |   |     |   |   |   |
|   |   |   |   |   |    |   |    |   |    | , |   |   |   |   |   |   |   |     |   |   |   |
|   |   |   |   |   |    |   |    |   |    |   |   |   |   |   |   |   |   |     |   |   |   |
|   |   |   |   |   |    |   |    |   |    |   |   |   |   |   |   |   |   |     |   |   |   |
|   |   |   |   |   |    |   |    |   |    |   |   |   |   |   |   |   |   |     |   |   |   |
|   |   |   |   |   |    |   |    |   |    |   |   |   |   |   |   |   |   |     |   |   |   |
| - |   | - |   |   |    |   |    |   |    |   |   |   | - |   |   |   |   |     |   |   |   |
|   |   |   |   |   |    |   |    |   |    |   |   |   |   |   |   |   |   |     |   |   |   |
|   |   |   |   |   |    |   |    |   |    |   |   |   |   |   |   |   |   |     |   |   |   |
| - |   |   |   |   |    |   |    |   |    |   |   |   |   |   |   |   |   |     |   |   |   |
|   |   |   |   |   |    |   |    |   |    |   |   |   |   |   |   |   |   |     |   |   |   |
|   |   |   |   |   |    |   |    |   |    |   |   |   |   |   |   |   |   |     |   |   |   |

|   |  |   |   |   |     |   | 1 | , |   |   | · | • |   |   |   |   |    | • • |   |   |   |
|---|--|---|---|---|-----|---|---|---|---|---|---|---|---|---|---|---|----|-----|---|---|---|
|   |  |   |   | ÷ |     | · |   | ÷ | • | · | • | 1 |   | · |   | · | 1  | 5   |   |   | • |
|   |  |   |   |   |     |   |   |   | ÷ |   |   | 1 |   |   |   |   |    |     |   |   |   |
| 1 |  |   |   |   | ٠., |   |   |   |   |   | 1 |   |   |   |   |   |    |     | · |   |   |
|   |  |   |   |   |     |   |   |   | , |   | , | 1 | • | , |   |   | •  |     | ÷ | · |   |
|   |  |   |   | • |     |   | 1 | 1 | · | • | 1 |   | 1 | • |   | 1 | 1  |     | · | 1 | * |
|   |  |   |   |   |     |   |   |   |   | ÷ |   | 1 |   | 1 | 1 | 1 |    | •   | · |   |   |
|   |  | • |   | ٠ |     |   |   |   | · |   | 1 | 1 | 1 |   | 1 | 1 |    |     | · | 1 | 1 |
|   |  |   | 1 |   |     | 1 | · |   |   |   | 1 | 1 |   | 1 |   |   |    |     |   |   | 1 |
|   |  |   |   | · |     |   |   | · | · |   | 1 | 1 | 1 |   |   |   |    |     |   |   | 1 |
|   |  |   |   |   |     |   |   |   |   |   | 1 |   |   |   |   |   |    |     |   |   |   |
|   |  |   | 1 | 1 |     |   |   |   |   |   | 1 |   | 1 |   |   |   |    |     |   |   |   |
|   |  |   |   |   |     |   |   |   |   |   |   |   |   | 1 |   | • |    |     |   |   |   |
|   |  |   |   |   |     |   |   |   |   | 1 |   |   |   |   |   |   |    |     |   |   |   |
|   |  | • |   |   |     |   |   |   |   |   |   | 1 |   |   |   | • |    |     |   |   |   |
|   |  |   |   |   |     |   |   |   |   |   |   |   |   |   |   |   | •  |     |   | • |   |
| • |  | • |   |   |     |   | 1 |   | 1 |   | • |   | + |   |   | 1 |    |     |   | • |   |
|   |  |   | 1 |   |     |   |   |   |   |   |   |   | • |   |   | 4 |    | 1   |   |   | * |
|   |  |   |   |   | 1   |   |   |   |   |   |   |   |   |   |   |   | 1  | 1   |   |   | ì |
|   |  |   | 1 |   |     |   |   |   |   |   |   | ÷ |   |   |   | 1 | 1  |     |   |   | Î |
| 1 |  |   |   |   |     |   |   |   | 1 |   |   |   |   |   |   |   | Ċ. |     |   |   | ĵ |
|   |  |   |   |   |     |   |   |   |   |   |   |   |   |   |   |   |    |     |   |   | Ì |
|   |  |   |   |   |     |   |   |   |   |   |   |   | - |   |   |   |    |     |   |   |   |
|   |  |   |   |   |     |   | Ì |   | Ì |   |   | j |   |   | Ì |   | Ĵ  |     |   | Ĵ |   |
|   |  |   |   |   |     |   |   |   |   |   |   |   |   |   |   |   |    |     |   |   |   |
|   |  |   |   |   |     |   |   |   |   |   |   |   |   |   |   |   |    |     |   |   |   |
|   |  |   |   |   |     |   |   |   |   |   |   |   |   |   |   |   |    |     |   |   |   |
|   |  |   |   |   |     |   |   |   |   |   |   |   |   |   |   |   |    |     |   |   |   |
|   |  |   |   |   |     |   |   |   |   |   |   |   |   |   |   |   |    |     |   |   |   |

|   |   |   |   |   |   | 1 |   |   | • | 1 |   |   |   |   |    | 1 |    |   |   |
|---|---|---|---|---|---|---|---|---|---|---|---|---|---|---|----|---|----|---|---|
|   |   |   |   |   |   |   |   |   |   |   |   |   |   |   |    |   |    |   |   |
|   |   |   |   |   |   |   |   |   |   |   |   |   |   |   |    |   |    |   |   |
|   |   |   |   |   |   |   |   |   |   | , |   | 1 |   | ÷ |    |   |    |   |   |
|   |   |   |   |   |   |   |   |   |   |   |   |   | ÷ |   |    |   | ·  |   | ٠ |
|   |   |   |   |   |   |   |   |   |   |   |   | - | - |   | 4  | · | ÷  |   |   |
|   |   |   |   |   |   |   |   | · | ÷ |   |   |   | ÷ | ÷ |    |   |    |   |   |
|   |   |   |   |   |   |   |   |   | ÷ |   |   |   |   |   |    |   |    |   | ŝ |
|   |   |   |   |   |   |   | ÷ |   |   |   |   |   |   |   |    |   |    |   |   |
|   |   |   |   |   |   |   |   |   |   |   |   |   | ÷ |   |    |   |    |   |   |
|   |   |   |   |   |   |   |   |   |   |   |   |   |   |   |    |   |    |   |   |
|   |   |   |   |   |   |   |   |   |   |   |   |   |   |   |    |   |    |   |   |
|   | - |   |   |   |   |   |   |   |   |   |   |   |   |   |    |   | ÷  |   |   |
|   | - | + |   |   |   |   |   |   |   |   |   |   | · |   |    |   |    |   |   |
|   | - |   |   |   | - |   |   |   |   |   | - |   |   |   |    | - |    |   |   |
| · |   |   |   | - | - |   |   |   |   |   | + |   |   |   |    | - |    |   |   |
|   | - |   |   |   |   |   |   |   |   |   |   |   |   |   |    |   |    | - |   |
|   |   |   | - |   | - |   | - | - |   |   |   |   |   |   |    | - |    |   |   |
|   |   |   |   |   |   |   |   |   |   |   |   |   |   |   |    |   | ۰, |   |   |
|   |   |   |   |   |   |   |   |   |   |   |   |   |   |   |    |   |    |   |   |
|   |   |   |   |   |   |   |   |   |   |   |   |   |   |   | ۰. |   |    |   |   |
|   | - |   |   |   |   |   |   |   |   |   |   |   |   |   |    |   |    |   |   |
|   |   |   |   |   |   | - |   | - |   |   |   |   |   |   |    | + |    |   |   |
|   |   |   |   |   |   |   |   |   |   |   |   |   |   |   |    |   |    |   |   |
|   |   |   |   |   |   |   |   | - |   |   |   |   |   |   |    |   |    |   |   |
|   |   |   |   |   |   |   |   |   |   |   |   |   |   |   |    |   |    |   |   |
|   |   |   |   |   |   |   |   |   |   |   |   |   |   |   |    |   |    |   |   |
|   |   |   |   |   |   |   |   |   |   |   |   |   |   |   |    |   |    |   |   |